### Steering System

### ST-2

### **General Information**

#### General

### Specification

| Items              |                     |            | Specification                 |  |
|--------------------|---------------------|------------|-------------------------------|--|
| Steering geor      | Туре                |            | Rack & Pinion                 |  |
| Steering gear      | Rack stroke         |            | 142 mm / 144 mm               |  |
|                    | Туре                |            | Gear pump                     |  |
| Motor numn unit    | Relief pressure     |            | 108.3 ~ 116 bar               |  |
|                    | Displacement        |            | 1.5 cc/rev                    |  |
|                    | Max. volume flow    |            | 7.8 LPM                       |  |
|                    | Туре                |            | Vane                          |  |
| Oil pump           | Displacement        |            | 10.5 cc/rev                   |  |
|                    | Relief pressure     |            | 102(+3/-2)kgf/cm <sup>*</sup> |  |
|                    | Innor               | 225/55 R17 | 41.59°±1°30'                  |  |
| Stooring onglo     | Inner               | 225/50 R18 | 42.70°±1°30'°                 |  |
| Steering angle     | Quitar              | 225/55 R17 | 34.07°                        |  |
|                    | 225/50 R18          |            | 34.02°                        |  |
| Dower steering oil | er steering oil NPS |            | Pentosin CHF 202              |  |
|                    |                     |            | PSF-4                         |  |

#### **Tightening Torques**

| ال تعمير کاران خودرو در ايران                                   | Tightening torque |             |                |  |
|-----------------------------------------------------------------|-------------------|-------------|----------------|--|
| items                                                           | N.m               | kgf.m       | lb-ft          |  |
| Drive shaft nuts                                                | 200 ~ 280         | 20.0 ~ 28.0 | $145 \sim 203$ |  |
| Steering column assembly & universal joint                      | 18 ~ 25           | 1.8 ~ 2.5   | 13 ~ 18        |  |
| Universal joint to steering gear                                | 18 ~ 25           | 1.8 ~ 2.5   | 13 ~ 18        |  |
| Tie-rod end andknuckle                                          | 85 ~ 110          | 8.5~11.0    | 61 ~80         |  |
| Power steering gear box and sub frame                           | 80 ~ 100          | 8.0 ~ 10.0  | 58 ~ 72        |  |
| Pressure tube wrench bolt and power steering motor pump unit    | 20 ~ 30           | 2.0 ~ 3.0   | 14 ~ 21        |  |
| Power steering motor pump unit bracket and s-<br>ide body frame | $45 \sim 60$      | 4.5 ~ 6.0   | 33 ~ 43        |  |
| Universal joint to dust cover                                   | 13 ~ 18           | 1.3 ~ 1.8   | 9~13           |  |
| Steering column mounting bolt                                   | 13 ~ 18           | 1.3 ~ 1.8   | 9~13           |  |

### **General Information**

### **Special Service Tools**

| Tool (Number and Name)                                       | Illustration | Use                                                                |
|--------------------------------------------------------------|--------------|--------------------------------------------------------------------|
| 09561-11001<br>Steering wheel puller                         |              | Removal of steering wheel                                          |
| 00570 04000                                                  | KPRE103G     |                                                                    |
| Oil pressure gauge                                           |              | (Use with 09572-22100, 09572-21200)                                |
|                                                              | EPRF001F     |                                                                    |
| 09572-22100<br>Oil pressure gauge adaptor<br>(مسئوليت محدود) | EPRF001H     | Measurement of oil pressure<br>(Use with 09572-21000, 09572-21200) |
| 09572-21200<br>Oil pressure gauge adaptor                    |              | Measurement of oil pressure<br>(Use with 09572-22100, 09572-22100) |
|                                                              | EPRF001G     |                                                                    |
| 09568-2J100<br>Ball joint puller                             | SBHSS8062D   | Separation of tie-rod end ball joint                               |

**ST-3** 

### Troubleshooting

### **Steering System**

| Symptom                        | Probable cause                                                                                                    | Remedy                            |
|--------------------------------|----------------------------------------------------------------------------------------------------|-----------------------------------|
| Excessive play in steering     | Loose yoke plug                                                                                                    | Retighten                         |
|                                | Loose steering gear mounting bolts                                                                                                    | Retighten                         |
|                                | Loose or worn tie rod end                                                                                                    | Retighten or replace as necessary |
| Steering wheel operation       | V-belt slippage                                                                                                    | Readjust                          |
| is not smooth (Insufficient    | Damaged V-belt                                                                                                    | Replace                           |
|                                | Low fluid level                                                                                                    | Replenish                         |
|                                | Air in the fluid                                                                                                    | Bleed air                         |
|                                | Twisted or damaged hoses                                                                                                    | Correct the routing or replace    |
|                                | Insufficient oil pump pressure                                                                                                    | Repair or replace the oil pump    |
|                                | Sticky flow control valve                                                                                                    | Replace                           |
|                                | Excessive internal oil pump leakage                                                                                                    | Replace the damaged parts         |
|                                | Excessive oil leaks from rack and pinion in gear box                                                                                                    | Replace the damaged parts         |
|                                | Distorted or damaged gear box or valve body se-<br>als                                                                                                    | Replace                           |
| Steering wheel does not        | Excessive turning resistance of tierod end                                                                                                    | Replace                           |
| return properly                | Yoke plug excessively tight                                                                                                    | Adjust                            |
| سولیت محدود)<br>خودرو در ایران | Tie rod and/or ball joint cannot turn smoothly                                                                                                    | Replace                           |
|                                | Loose mounting of gear box mounting bracket<br>Worn steering shaft joint and/or                                                                                                    | Retighten                         |
|                                | Worn steering shaft joint and/or body grommet                                                                                                    | Correct or replace                |
|                                | Distorted rack                                                                                                    | Replace                           |
|                                | Damaged pinion bearing                                                                                                    | Replace                           |
|                                | Twisted or damaged hoses                                                                                                    | Reposition or replace             |
|                                | Damaged oil pressure control valve                                                                                                    | Replace                           |
|                                | Damaged oil pump input shaft bearing                                                                                                    | Replace                           |
| Noise                          | Hissing Noise in Steering Gear<br>There is some noise with all power steering systems. One of the most common is a hissing<br>sound when the steering wheel is turned and the car is not moving. This noise will be most<br>evident when turning the wheel while the brakes are being applied. There is no relationship<br>between this noise and steering performance. Do not replace the valve unless the "hissing"<br>noise becomes extreme. A replaced valve will also make a slight noise, and is not always a<br>solution for the condition. |                                   |
| Rattling or chucking noise     | Interference with hoses from vehicle body                                                                                                    | Reposition                        |
| in the rack and pinion         | Loose gear box bracket                                                                                                    | Retighten                         |
|                                | Loose tie rod end and/or ball joint                                                                                                    | Retighten                         |
|                                | Worn tie rod and/or ball ioint                                                                                                    | Replace                           |

### WWW.DIGITALKHODRO.COM

### **General Information**

| S | Т | -5 |
|---|---|----|
|   |   |    |

| Symptom               | Probable cause            | Remedy    |
|-----------------------|---------------------------|-----------|
| Noise in the oil pump | Low fluid level           | Replenish |
|                       | Air in the fluid          | Bleed air |
|                       | Loose pump mounting bolts | Retighten |

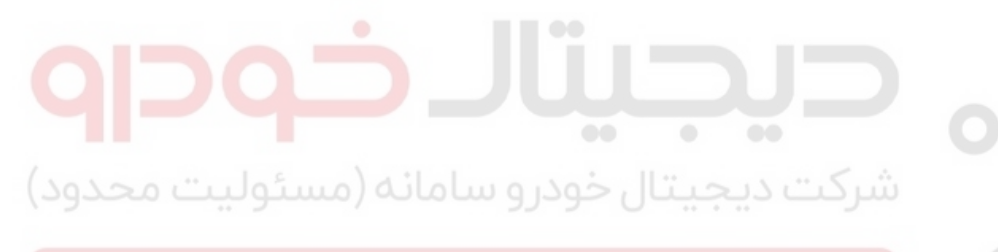

اولین سامانه دیجیتال تعمیرکاران خودرو در ایران

### **Steering System**

**Checking Stationary Steering Effort** 

fluid.

1. Position the vehicle on a level surface and place the

2. Start the engine and turn the steering wheel from lock to lock several times to warm up the power steering

steering wheel in the straight ahead position.

### EHPS

#### **Steering Wheel Play Inspection**

- 1. Turn the steering wheel so that the front wheels can face straight ahead.
- 2. Measure the distance that the steering wheel can be turned without moving the front wheels.

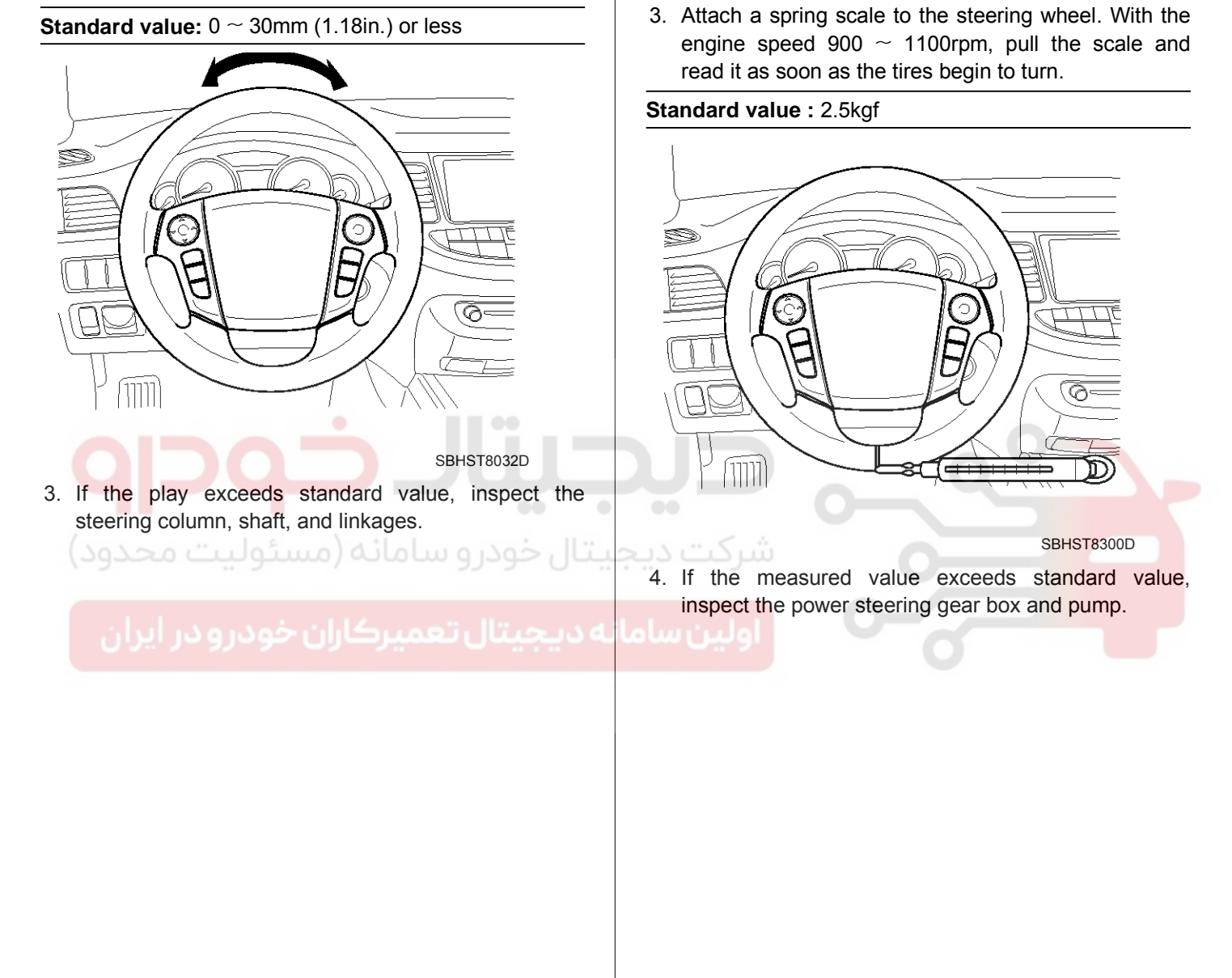

### **General Information**

### ST-7

### Power Steering Fluid Replacement

### 

Always use genuine Pentosin CHF202. Using other type of power steering fluid or ATF can cause increased wear and poor steering in cold weather.

- 1. Raise the reservoir and then disconnect the return hose to drain the reservoir. Be careful not to spill the fluid on the body and parts. Wipe off any spilled fluid at once.
- 2. Connect a tube of suitable diameter to the disconnected return hose, and put the hose end in a suitable container.
- 3. Jack up the front wheels and turn the steering wheel from the lock to lock until fluid stops running out of the tube.
- 4. Reconnect the return hose to reservoir.
- 5. Fill the reservoir with the power steering fluid and then bleed the power steering system.

ـتال خودرو سامانه (مسئوليت محدو

به دیجیتال تعمیرکاران خودرو در ایران

#### Air bleeding

### 

Always use genuine Pentosin CHF202. Using other type of power steering fluid or ATF can cause increased wear and poor steering in cold weather.

- 1. Jack up the front wheels.
- 2. Fill the reservoir with the power steering fluid up to the level of 'COLD MAX' marked on the reservoir.

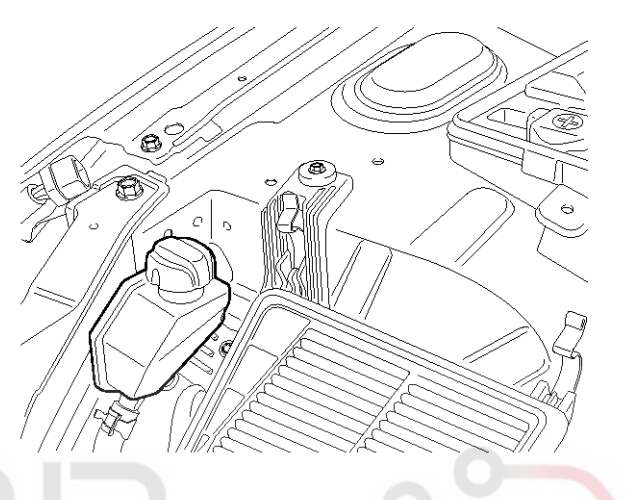

SBHST8034D

#### 

Be careful not to start the engine. If starting the engine before performing the steps 3 through 4, it may cause an abnormal noise during power steering pump operation.

- 3. Turn the steering wheel from lock to lock 5  $\sim$  6 times for 15  $\sim$  20 seconds.
- 4. Crank the engine  $1 \sim 2$  times by turning the ignition key very quickly from the 'On' position to the 'Start' position, but do not start the engine.
- 5. Turn the steering wheel from lock to lock 5  $\sim$  6 times for 15  $\sim$  20 seconds.
- 6. Start the engine and keep turning the steering wheel from lock to lock until air bubbles stop appearing in the reservoir with the engine idle.
- Check the color and level of the power steering fluid in the reservoir and then replenish the reservoir up to the 'COLD MAX' level as required.

#### 

If the fluid level moves up and down when turning the steering wheel, the fluid overflows out of the reservoir when turning off the engine or the fluid is a white color, it indicates that air bubbles have not been removed sufficiently from the power steering system. Therefore, repeat the steps 5 through 6 as required.

**Steering System** 

### ST-8

### Oil Pump Relief Pressure Test

- 1. Disconnect the pressure tube from the power steering pump and then install the special tools between the pump and the pressure tube as illustrated below.
- 2. Start the engine and turn the steering wheel several times so that the fluid temperature rises to approx. 50  $\sim$  60 C (122 F).
- 3. Set the engine speed to approx. 1000rpm.
- 4. Close the shut-off valve of the special tools and measure the fluid pressure.

#### Relief pressure: $108.3 \sim 116$ BAR

#### 

Do not keep the shut-off valve on the pressure gauge closed for longer than 10 seconds.

- 5. Remove the special tools, and than connect the pressure tube to the pump by tightening the eye bolt.
- 6. Bleed the power steering system.

#### NPS

#### **Steering Wheel Play Inspection**

- 1. Turn the steering wheel so that the front wheels can face straight ahead.
- 2. Measure the distance that the steering wheel can be turned without moving the front wheels.

Standard value: 30mm (1.18in.) or less

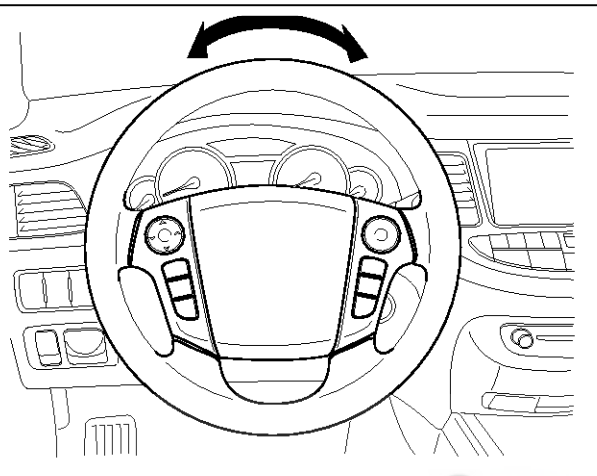

SBHST8032D

3. If the play exceeds standard value, inspect the steering column, shaft, and linkages.

اولین سامانه دیجیتال تعمیرکاران خودرو در ایران

# **General Information**

### <u>ST-9</u>

### **Checking Stationary Steering Effort**

- 1. Position the vehicle on a level surface and place the steering wheel in the straight ahead position.
- 2. Start engine and turn the steering wheel from lock to lock several times to warm up the power steering fluid.
- 3. Attach a spring scale to the steering wheel. With the engine speed 900  $\sim$  1100rpm, pull the scale and read it as soon as the tires begin to turn.

### Standard value: 3.0kgf or less

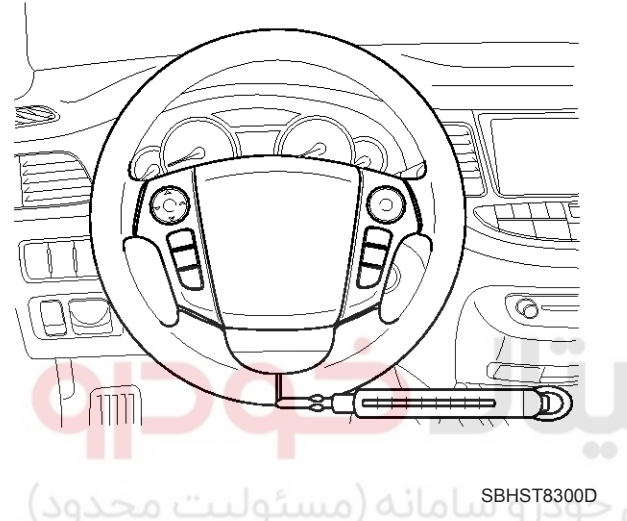

4. If the measured value exceeds standard value, inspect the power steering gear box and pump.

#### **Power Steering Fluid Replacement**

#### 

Always use genuine power steering fluid. Using other type of power steering fluid or ATF can cause increased wear and poor steering in cold weather.

- 1. Raise the reservoir and then disconnect the return hose to drain the reservoir. Be careful not to spill the fluid on the body and parts. Wipe off any spilled fluid at once.
- 2. Connect a tube of suitable diameter to the disconnected return hose, and put the hose end in a suitable container.
- 3. Jack up the front wheels and turn the steering wheel from the lock to lock until fluid stops running out of the tube.
- 4. Reconnect the return hose to reservoir.
- 5. Fill the reservoir with the power steering fluid and then bleed the power steering system.

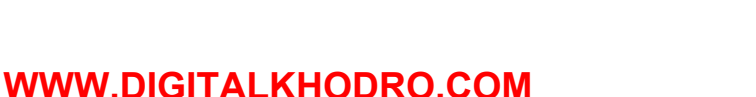

### 021-62999292

## ST-10

### Air bleeding

### 

Always use genuine power steering fluid. Using other type of power steering fluid or ATF can cause increased wear and poor steering in cold weather.

1. Fill the reservoir with the power steering fluid up to the level of 'COLD MAX' marked on the reservoir.

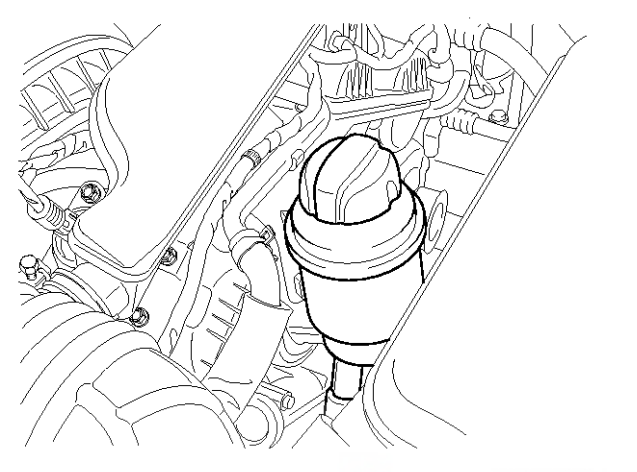

6. Check the color and level of the power steering fluid in the reservoir and then replenish the reservoir up to the 'COLD MAX' level as required.

**Steering System** 

#### **MOTICE**

If the fluid level moves up and down when turning the steering wheel, the fluid overflows out of the reservoir when the turning off the engine or the fluid has white color, it indicates that air bubbles have not been removed sufficiently from the power steering system. Therefore, repeat the steps 5 through 6 as required.

SBHST9301N

#### **WNOTICE**

While conducting the following operations, keep replenishing the reservoir so that the fluid level is always between the 'COLD MAX' and the 'COLD MIN' marked on the reservoir.

- 2. Jack up the front wheels.
- Crank the engine 1 ~ 2 times by turning the ignition key very quickly from the 'On' position to the 'Start' position, but do not start the engine.

#### 

Be careful not to start the engine. Starting the engine before performing steps 3 through, may cause abnormal noise during power steering pump operation.

- 4. Turn the steering wheel from lock to lock 5  $\sim$  6 times for 15  $\sim$  20 seconds.
- 5. Start the engine and keep turning the steering wheel from lock to lock until air bubbles stop appearing in the reservoir with the engine idle.

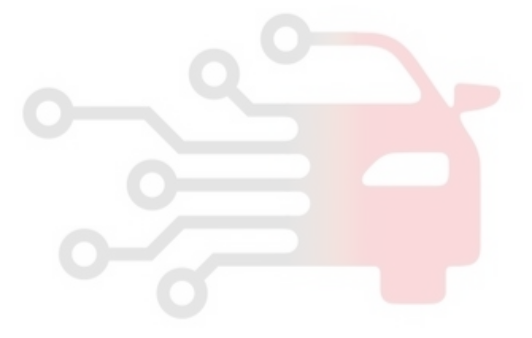

### **General Information**

#### **Oil Pump Relief Pressure Test**

1. Disconnect the pressure tube from the power steering pump and then install the special tools between the pump and the pressure tube as illustrated below.

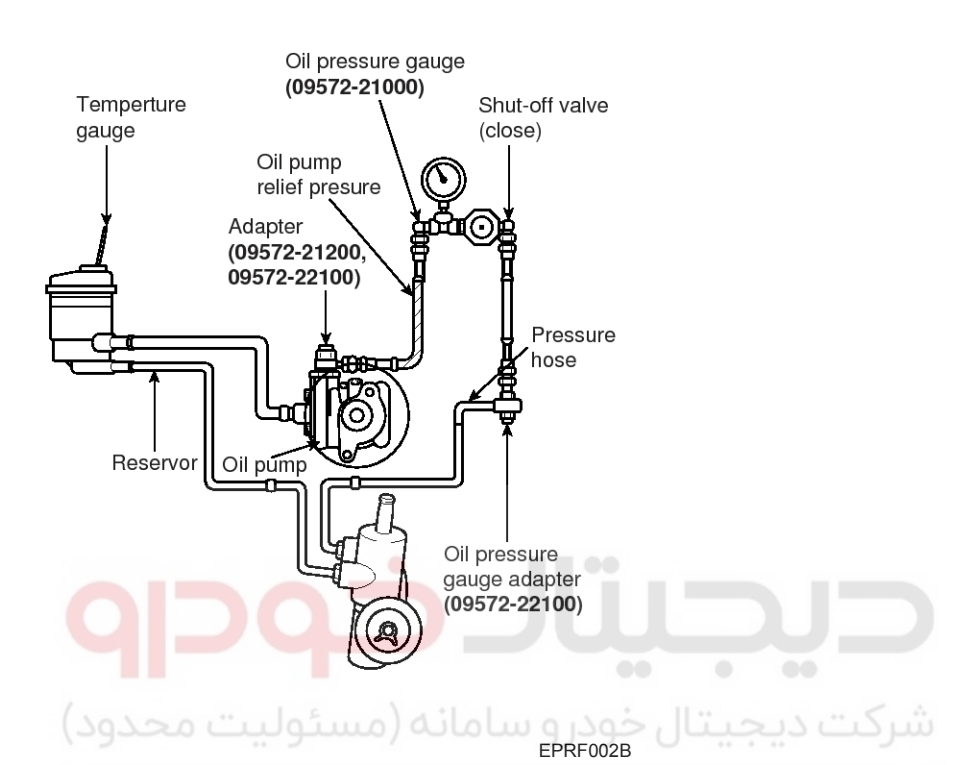

- 2. Start the engine and turn the steering wheel several times so that the fluid temperature rises to approx. 50  $\sim$  60 C (122 F).
- 3. Set the engine speed to approx. 1000rpm.
- 4. Close the shut-off valve of the special tools and measure the fluid pressure.

#### **Relief pressure:**

102(+3/-2)kgf/cm<sup>2</sup> (1280 ~ 1351psi, 8.8 ~ 9.3Mpa)

#### 

Do not keep the shut-off valve on the pressure gauge closed for longer than 10 seconds.

- 5. Remove the special tools, and than connect the pressure tube to the pump by tightening the eye bolt.
- 6. Bleed the power steering system.

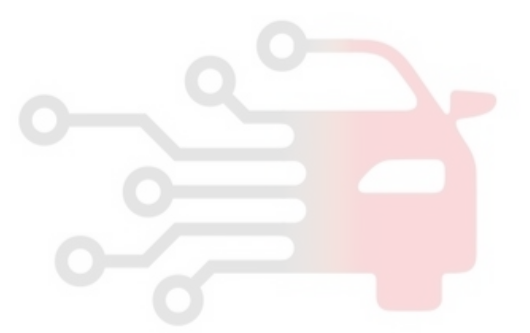

021-62999292

### **Steering System**

### Steering Column & Shaft

### Replacement

- 1. Disconnect the negative cable from the battery and wait for at least 30 seconds.
- 2. Turn the steering wheel so that the front wheels face straight ahead.
- 3. Remove the DAB module (or Horn pad). (Refer to RT group)

#### Tightening torque :

40  $\sim$  50N.m (4.0  $\sim$  5.0kgf.m, 29  $\sim$  36lb-ft)

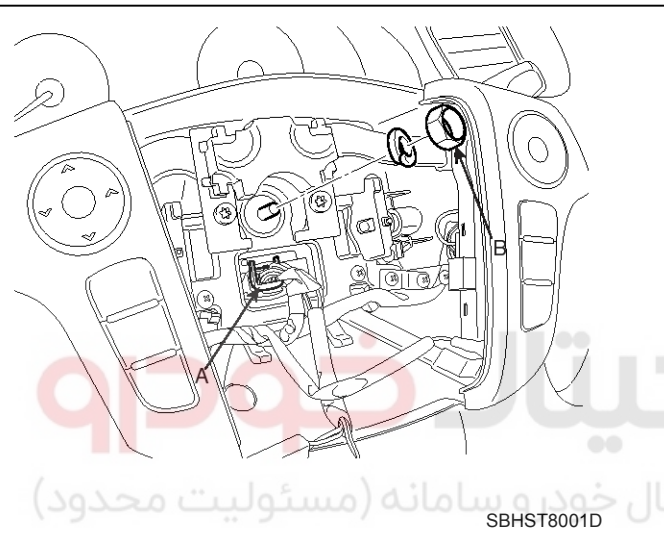

4. Remove the steering wheel from the steering column shaft using a SST (09561-11001).

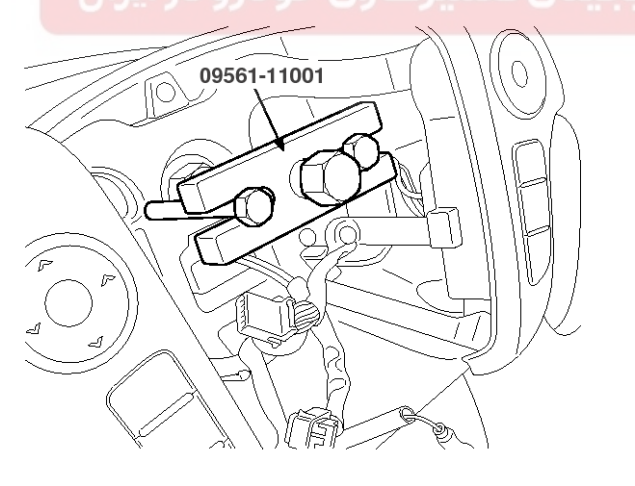

SBHST8002D

### 

Do not hammer on the steering wheel to remove it; it may damage the steering column.

5. Remove the steering column upper and lower shroud (A, B).

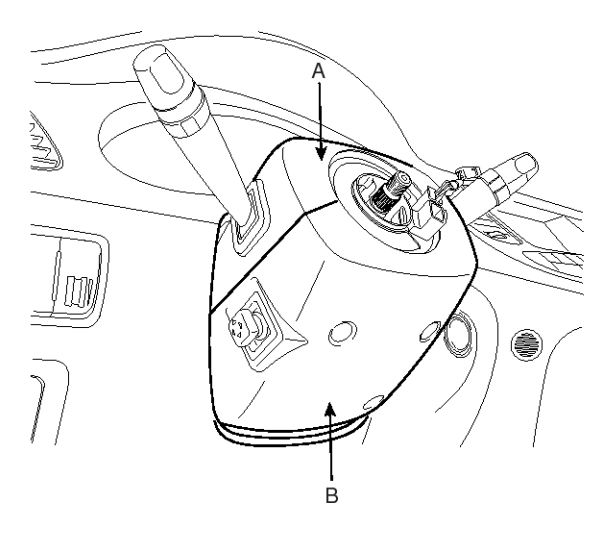

SBHST8003D

Remove the clock spring (A) and multifunction switch (B).

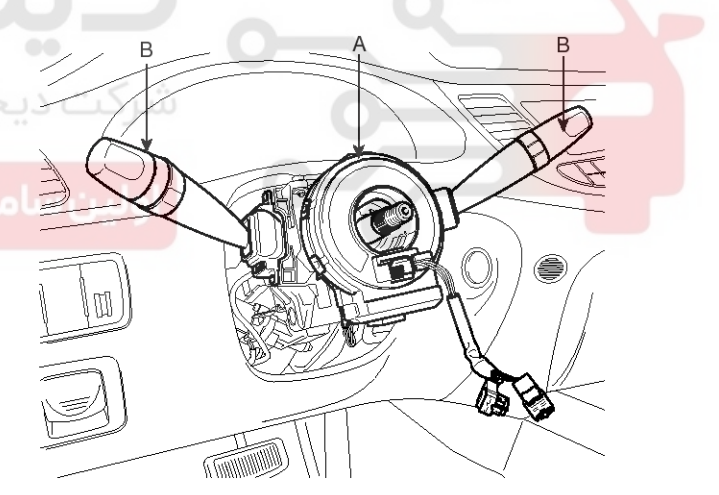

SBHST8004D

### 021- 62 99 92 92

**ST-13** 

### Steering Column & Shaft

7. Remove the reinforce panel (A) by loosening the mounting bolts.

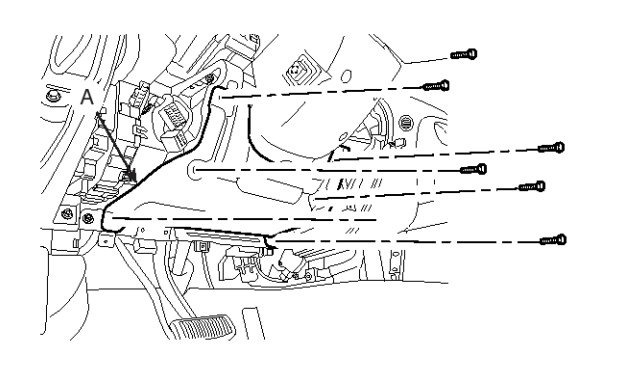

SBHST8302D

8. Loosen the bolt (A) and then disconnect the universal joint assembly with the steering column assembly.

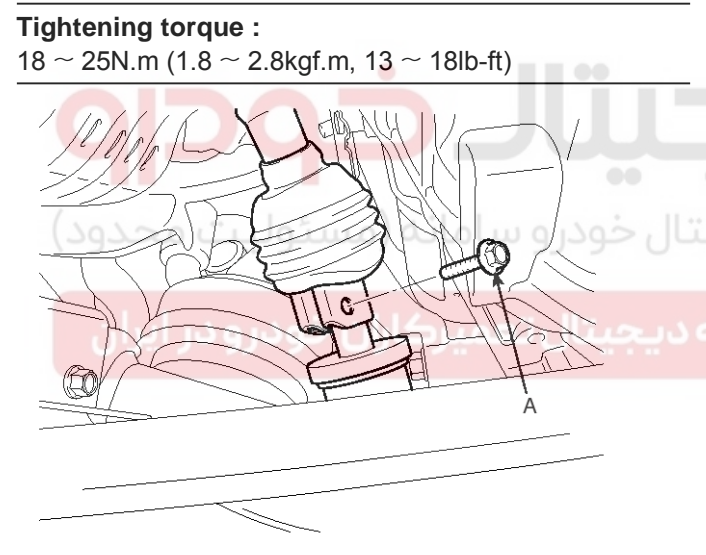

SBHST8006D

9. Remove the steering column dust cover (A) bolts.

Tightening torque :

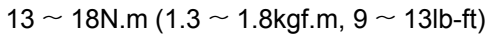

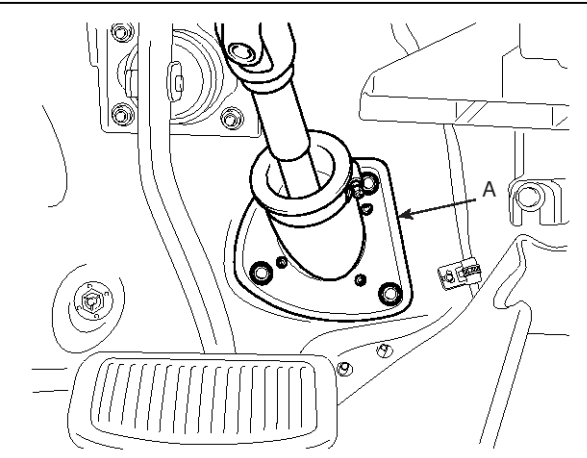

SBHST8007D

- 10. Disconnect all connectors connected to the steering column assembly.
- 11. Remove the steering column assembly by loosening the mounting bolts and nuts.

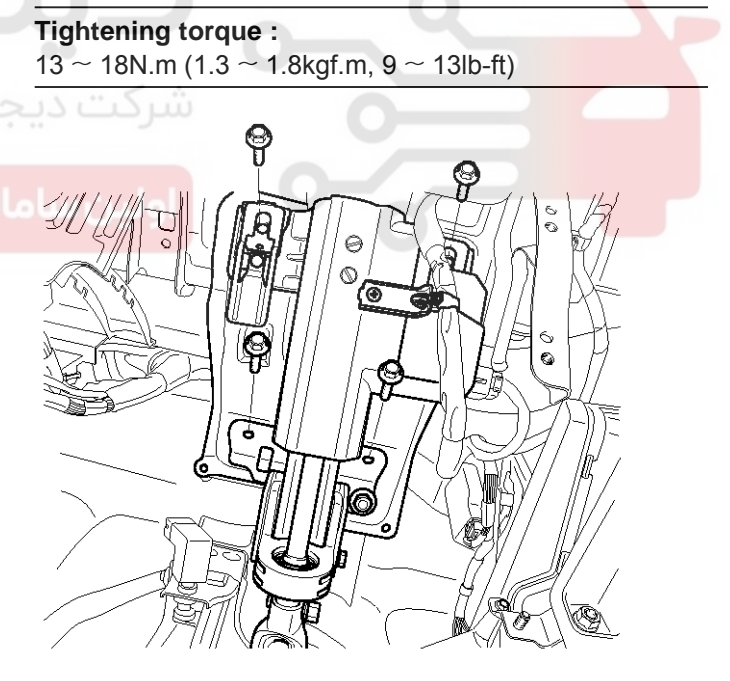

SBHST8008D

12. Installation is the reverse of removal.

### **Steering System**

### **Electro Hydraulic Power Steering**

### **Power Steering Gear Box**

### Replacement

- 1. Drain the power steering fluid.
- 2. Remove both front wheels & tire.
- 3. Remove the split pin and castle nut (A).

### Tightening torque :

 $85 \simeq$  110N.m (8.5  $\sim$  11.0kgf.m, 61  $\sim$  80lb-ft)

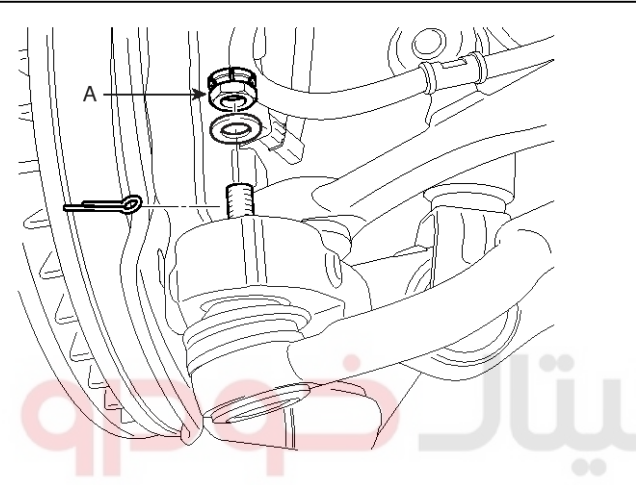

- SBHST9302N
- Disconnect the tie-rod end (A) with the knuckle using a SST (09568-2J100).

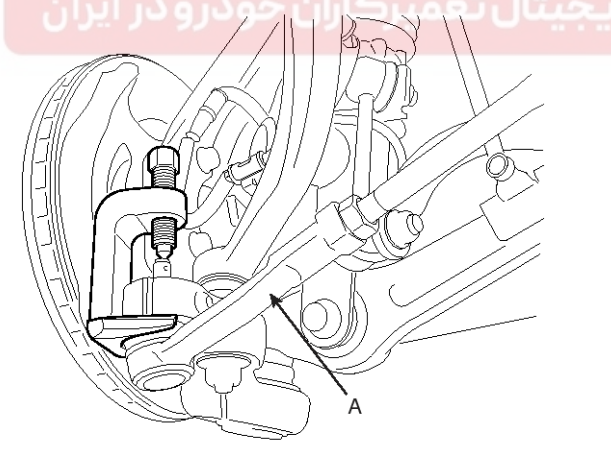

SBHSS8094D

5. Loosen the bolt (A).

Tightening torque :  $18 \sim 25$ N.m ( $1.8 \sim 2.5$ kgf.m,  $13 \sim 18$ lb-ft)

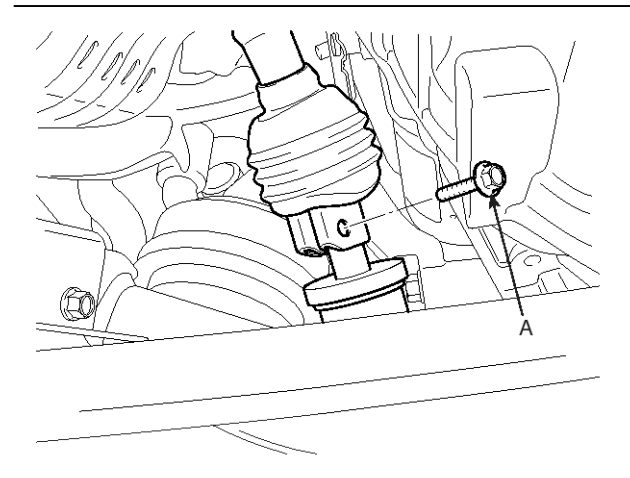

SBHST8006D

6. Loosen the tube bolts (C) and then disconnect the pressure (A) and return tube (B).

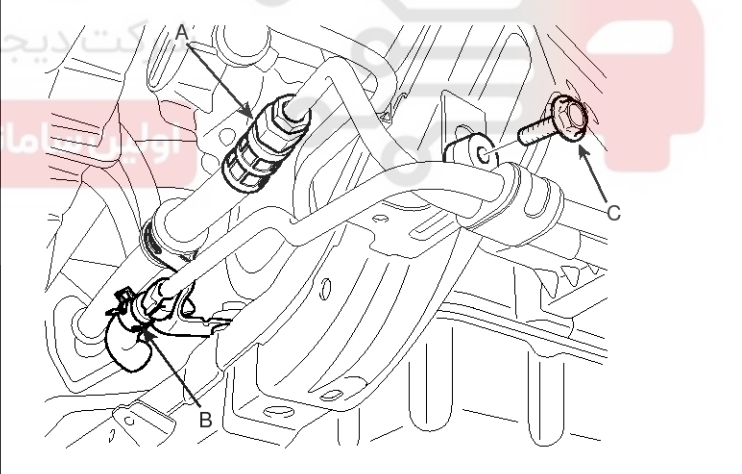

SBHST8033D

### 021-62999292

**ST-15** 

### **Electro Hydraulic Power Steering**

7. Remove the steering gear box (A) by loosening the bolts (B, C).

### **Tightening torque**

- $B:20 \sim 30 \text{N.m}~(2.0 \sim 3.0 \text{kgf.m},\,14 \sim 21 \text{lb-ft})$
- <u>C : 80 ~ 100N.m (8.0 ~ 10.0kg</u>f.m, 58 ~ 72lb-ft)

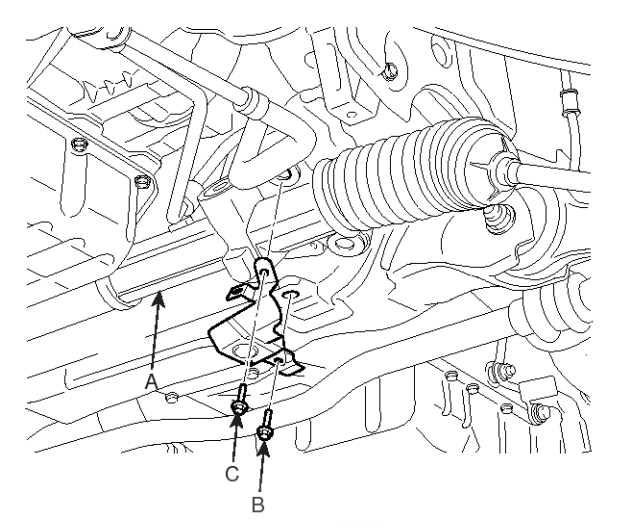

SBHST8011D

8. Loosen the bolts and then disconnect the steering gear box (A).

**Tightening torque :** 80 ~ 100N.m (8.0 ~ 10.0kgf.m, 58 ~ 72lb-ft)

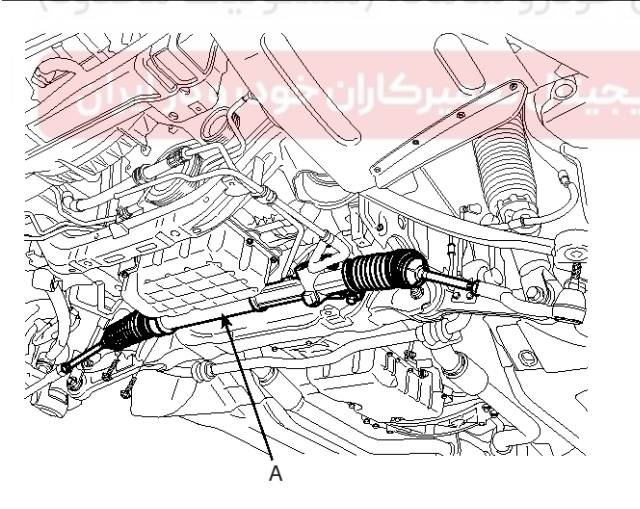

SBHST8012D

9. Installation is the reverse of the removal.

#### Disassembly

1. Loosen the lock nut (A) and then unscrew the tie-rod end (B) and lock nut from the tie-rod.

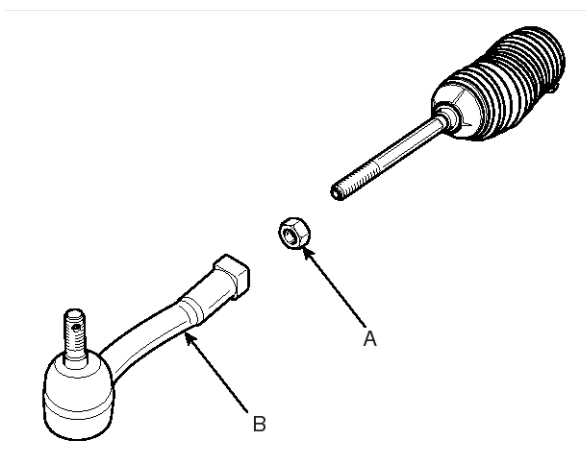

SBHST8013D

2. Remove the clip (A) and band (B) and then pull the bellows (C) away from the end of the tie-rod.

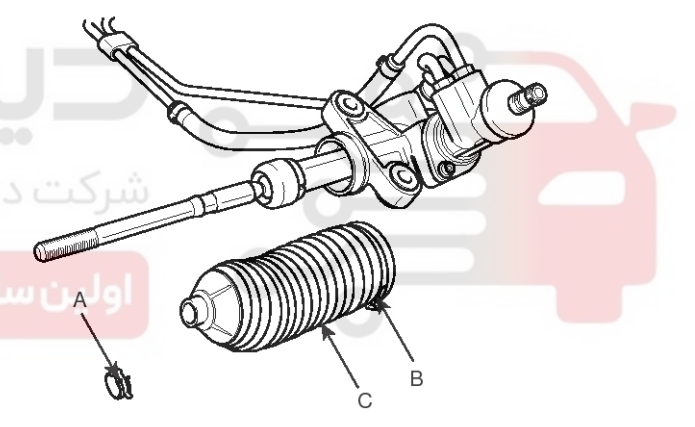

SBHST8014D

### . . .

021-62999292

### ST-16

3. Remove the feed tubes (A) from the steering gear box.

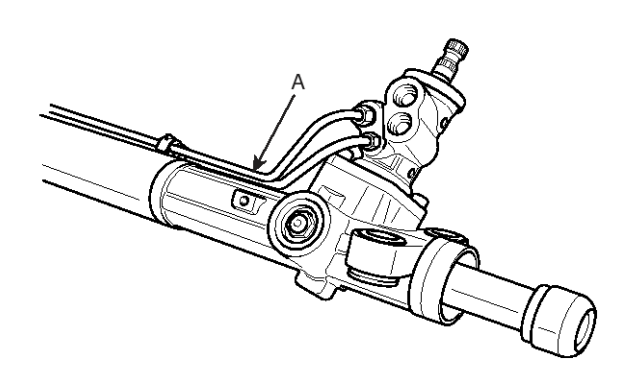

SBHST8015D

4. Unscrew the tie-rod (A) from the rack bar (B).

- Steering System
- 6. Remove the snap ring (A).

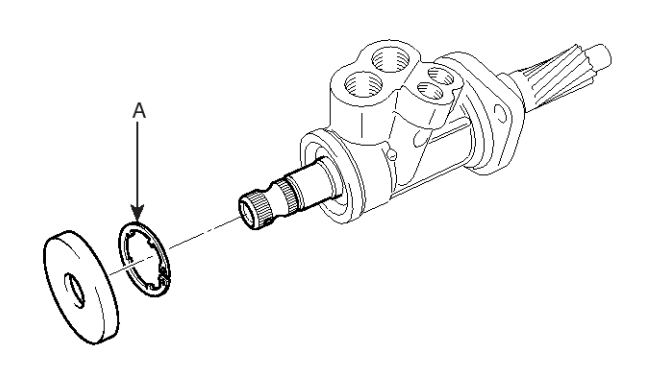

SBHST8018D

SBHST8019D

7. Remove the oil seal (A), bearing (B) and snap ring (C).

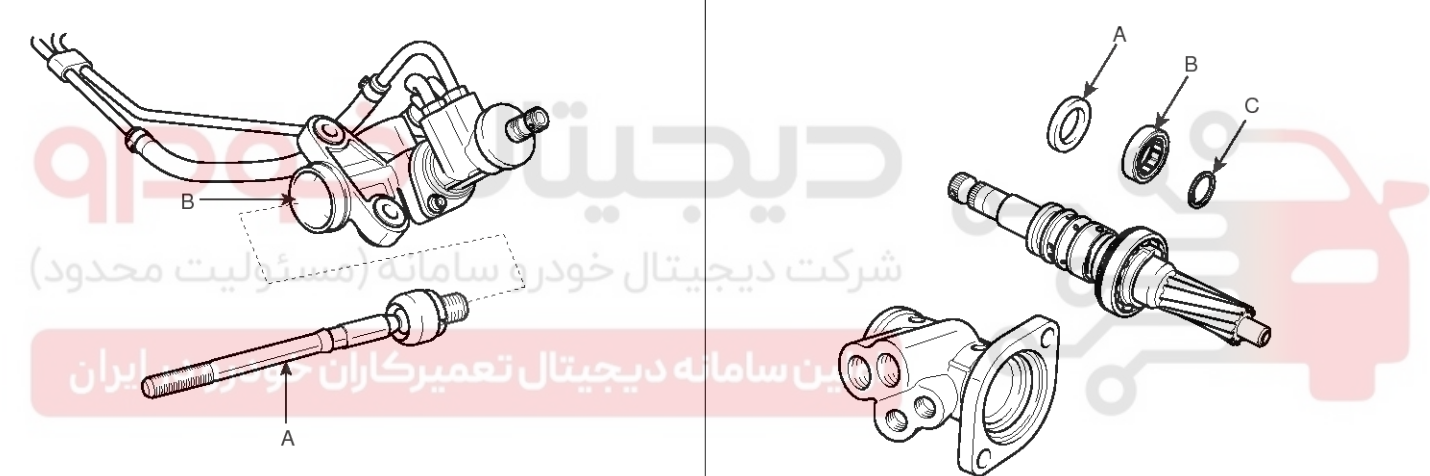

SBHST8306D

5. Remove the lock nut (A) and yoke plug and then pull out the yoke spring (B) and support yoke assembly.

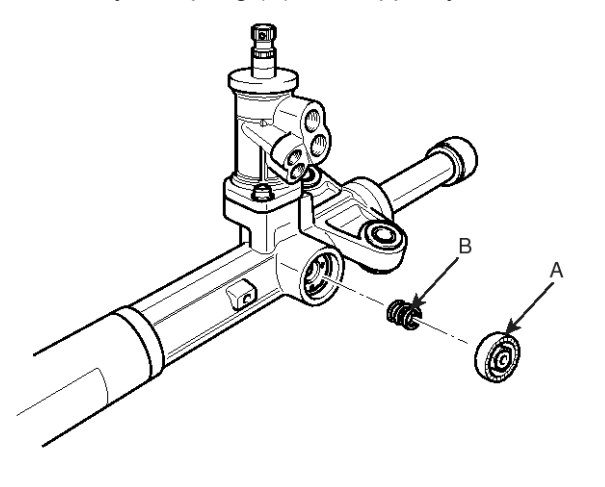

SBHST8017D

ACAUTION Do not allow dust, dirt, or foreign materials to contact the disassembled parts or inside of the valve assembly housing.

- 8. Unscrew the rack bush and pull the rack bar out of the rack housing.
- 9. Reassembly is the reverse of the disassembly.

#### Inspection

- 1. Rack bar
  - Check the rack gear for damage.
  - Check the rack bar for bend and deformation.
- 2. Valve assembly
  - Check the valve assembly for wear, burr, and damage.

### **Power Steering Motor**

#### Components

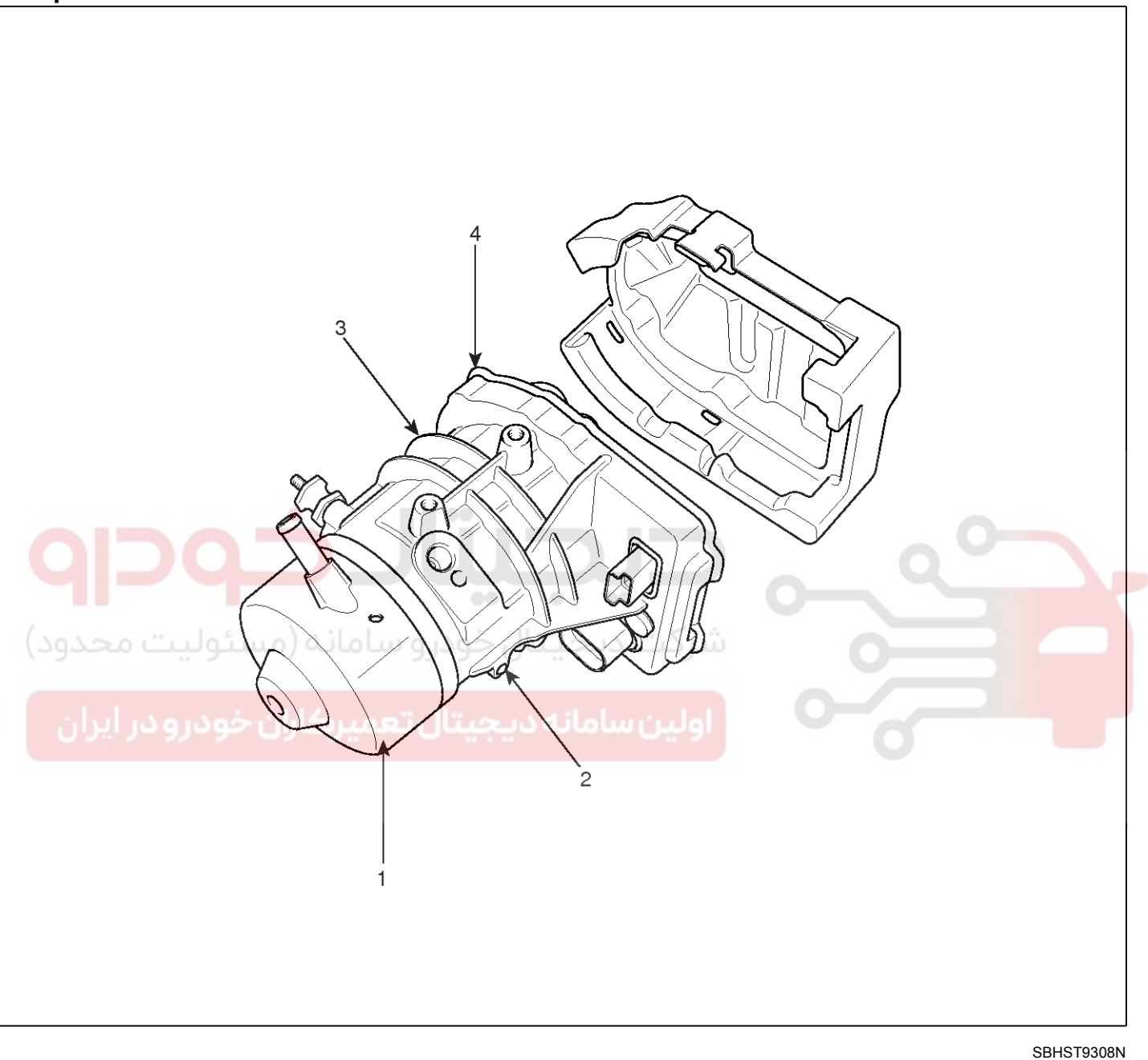

Oil reservoir
 Gear pump

3. Motor 4. ECU 021-62999292

### **ST-17**

021-62999292

### **ST-18**

#### Replacement

- 1. Remove the Front bumper. (Refer to BD group)
- 2. Remove the left head light. (Refer to BE group)
- 3. Disconnect the connecter (A) and then loosen the bolts (B).

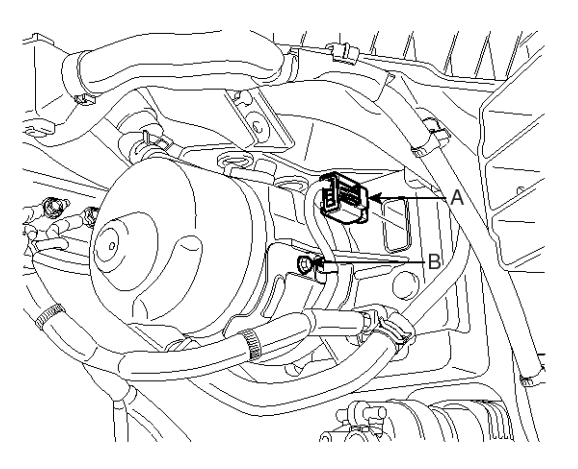

SBHST8024D
4. Remove the air cleaner by disconnecting the seal ring (A), hose (B).

SBHST8021D

- Steering System
- 5. Loosen the bolts.

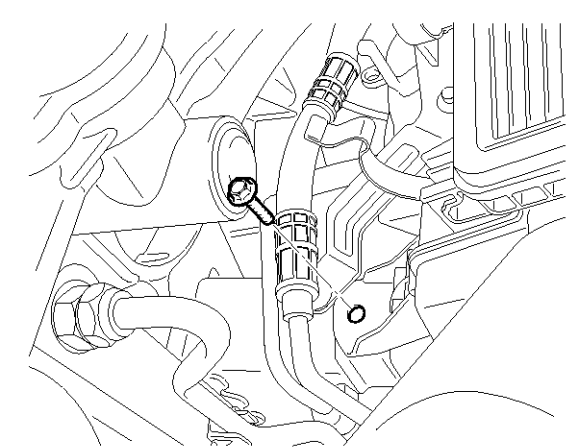

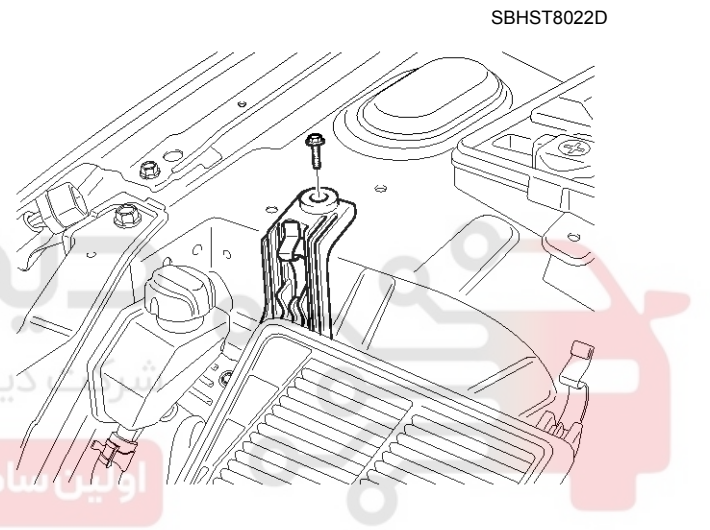

SBHST8023D

6. Remove the Y-connecter bracket & air filter bracket by loosening the bolts.

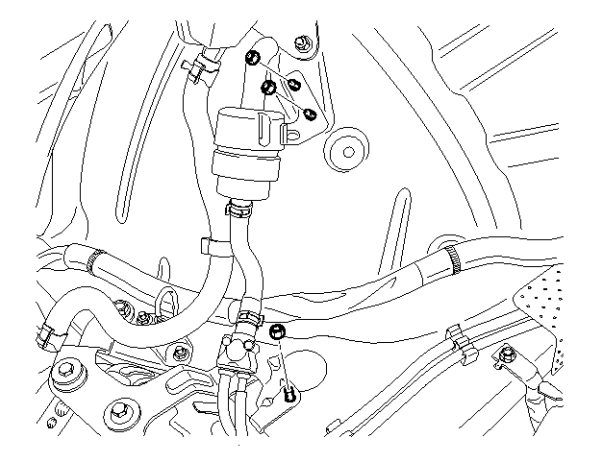

SBHST8026D

### WWW.DIGITALKHODRO.COM

### 021-62999292

### **Electro Hydraulic Power Steering**

7. Remove the mounting bolt (A), pressure hose (B), return hose (C).

Tightening torque :

 $45 \simeq 60 \text{N.m}$  (4.5  $\sim 6.0 \text{kgf.m},$  33  $\sim$  43lb-ft)

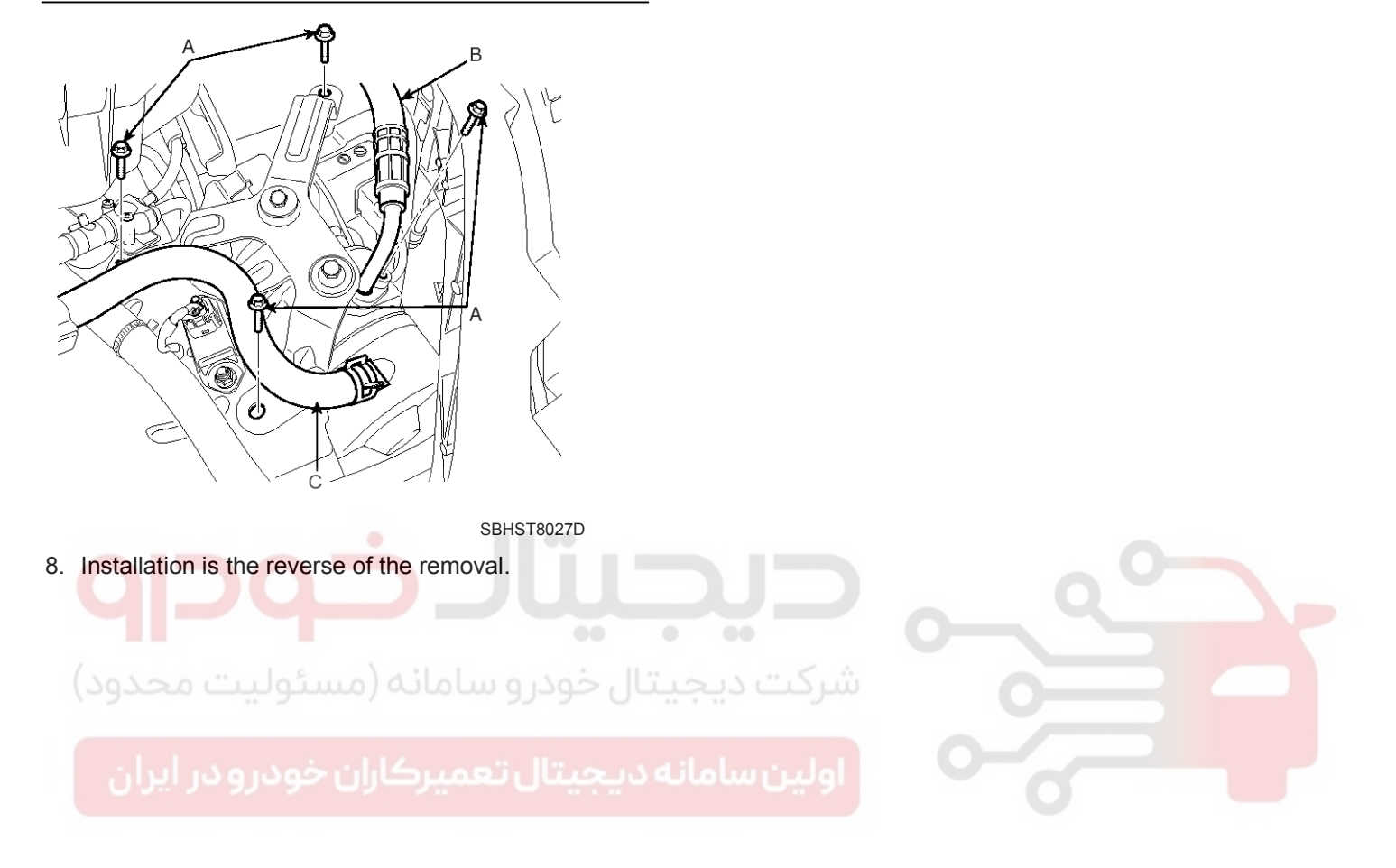

### ST-19

**Steering System** 

### **ST-20**

### **Power Steering Oil Pump**

#### Components

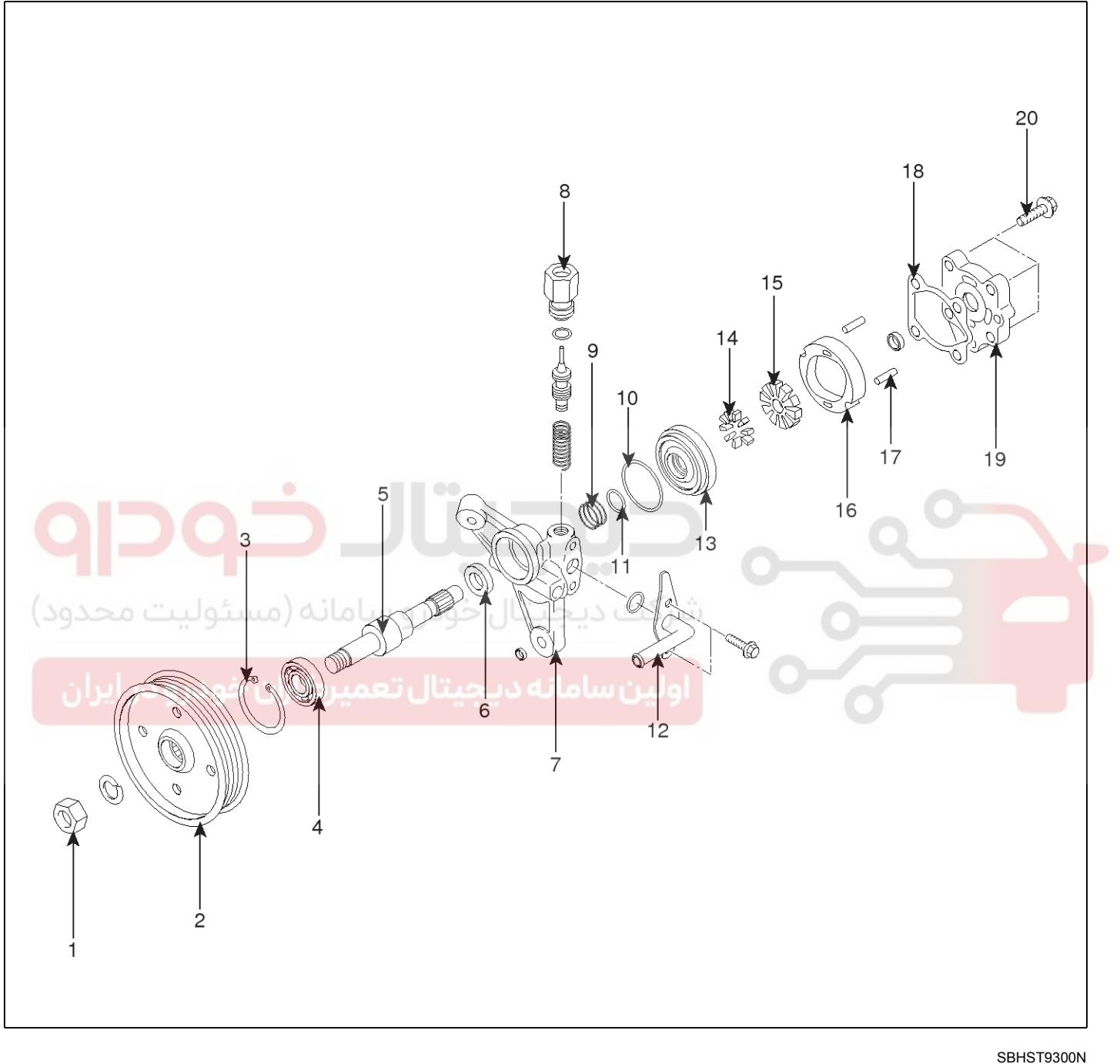

- 1. Pulley nut
- 2. Pulley
- 3. Snap ring
- 4. Bearing
- 5. Driveshaft
- 6. Oil seal
- 7. Front housing

- 8. Connector
- 9. Slide plate spring
- 10. O-ring (Outer)
- 11. O-ring (Inner)
- 12. Suction pipe
- 13. Oil pump side plate
- 14. Vane

- 15. Rotor
- 16. Cam ring
- 17. Lock pin
- 18. Gasket
- 19. Oil pump cover assembly
- 20. Mounting bolt

### WWW.DIGITALKHODRO.COM

### 021-62999292

**ST-21** 

### **Electro Hydraulic Power Steering**

### **Normal Power Steering**

### Replacement

- 1. Remove the drive belt.
- 2. Disconnect the pressure tube (A) and return hose (B) from the power steering pump.
- SBHST8030D 3. Remove the pump pulley & shaft (A), Oil seal (B). SBHST8028D 3. Installation is the reverse of the removal. Disassembly 1. Remove the pump cover (A) and rotor & vanes gasket (B), side plate (C).  $\bigcirc$ Q B SBHST8029D 4. Installation is the reverse of the removal. Inspection 1. Check that the flow control valve is not bent. 2. Check the grooves of the rotor and vanes for stratified abrasion. 3. Check the contact surface of the cam ring and vanes for stratified abrasion. SBHST8031D 4. Check vanes for damage. 5. Check that there is no striped wear in the side plate or contacting part between the shaft and the pump cover surface.
- 2. Remove the suction tube.

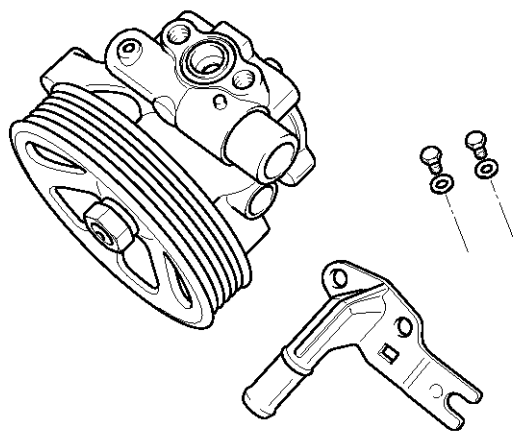

WWW.DIGITALKHODRO.COM

### 021-62999292

### **Steering System**

### **Diagnostic Trouble Codes (DTC)**

| DTC       | Trouble description                  |
|-----------|--------------------------------------|
| C1101     | BatteryVoltage High                  |
| C1102     | BatteryVoltage Low                   |
| C1260     | Steering Angle Sensor Circuit-Signal |
| C1262     | Temperature Sensor Failure           |
| C1603     | ECU Thermal Protection               |
| C1604     | ECU Hardware Error                   |
| C1611     | CAN Time-out ECM                     |
| C1617     | EMSInvalid Engine Speed              |
| C1622     | EMSInvalid Vehicle Speed             |
| C1623     | CAN Time-out Steering Angle Sensor   |
| C2400     | Motor Fault – Motor Not Running      |
| C2413     | Motor Current Fail (current over)    |
| C2420     | Motor Temperature Sensor high Input  |
| C2421     | Motor Temperature Sensor Low Input   |
| <b>qp</b> |                                      |

### شرکت دیجیتال خودرو سامانه (مسئولیت محدود)

اولین سامانه دیجیتال تعمیرکاران خودرو در ایران

### C1101 Battery Voltage High

### **Component Location**

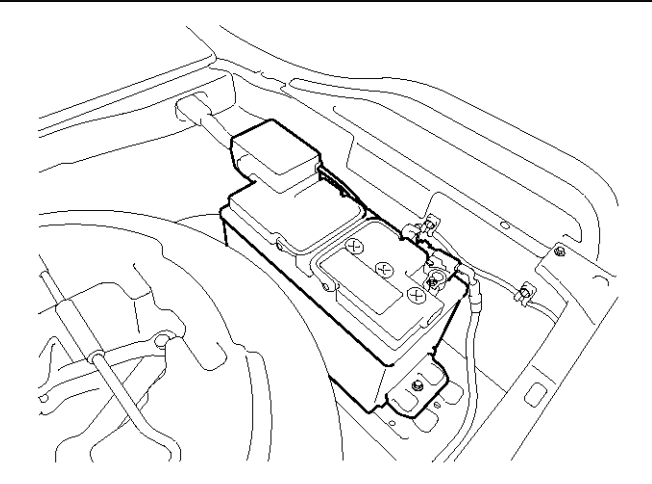

### **General Description**

EHPS (Electro Hydraulic Power Steering) is assitance steering ability system uses electrical motor that generate oil pressure not to use the Engine power.

The MPU(Motor Pump Unit) are input the Battery power, vehicle speed signal, steering angle speed signal and also oil pressure deliver to gear box.

MPU(Motor Pump Unit) perceive rapidly voltage changing so that If detected error in system voltage, MPU is not control the EHPS in order to prevent from damaging of MPU

### **DTC Detecting Condition**

| ltem                   | Detecting Condition                              | Possible Cause          |
|------------------------|--------------------------------------------------|-------------------------|
| DTC Strategy           | Voltage monitoring                               |                         |
| Enable Conditions      | Engine " ON "                                    |                         |
| Threshold Value        | when battery voltage is above 18V                | Faulty in power circuit |
| Detecting time         | • 0.5sec.                                        | over charge             |
| Fail Safe              | EHPS stop control                                |                         |
| Restoration conditions | When Vign is lower than 17V for more than 100ms. |                         |

#### Specification

| Pot Voltago  | IG Key ON                 | ENG. ON                   |
|--------------|---------------------------|---------------------------|
| Bat. voltage | Approx. 11.8 [V]~12.5 [V] | Approx. 12.5 [V]~14.5 [V] |

### **DTC Description**

The MPU set this code If faulty in alternater or faulty in circuit of battery power supply.

# 021- 62 99 92 92

WWW.DIGITALKHODRO.COM

### **ST-23**

SBHST8307D

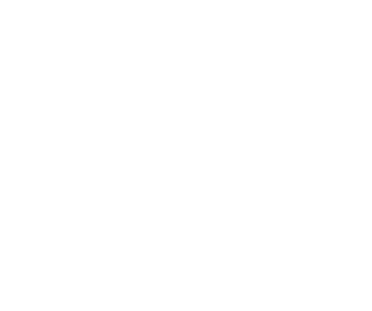

### **Steering System**

### **Diagnostic Circuit Diagram**

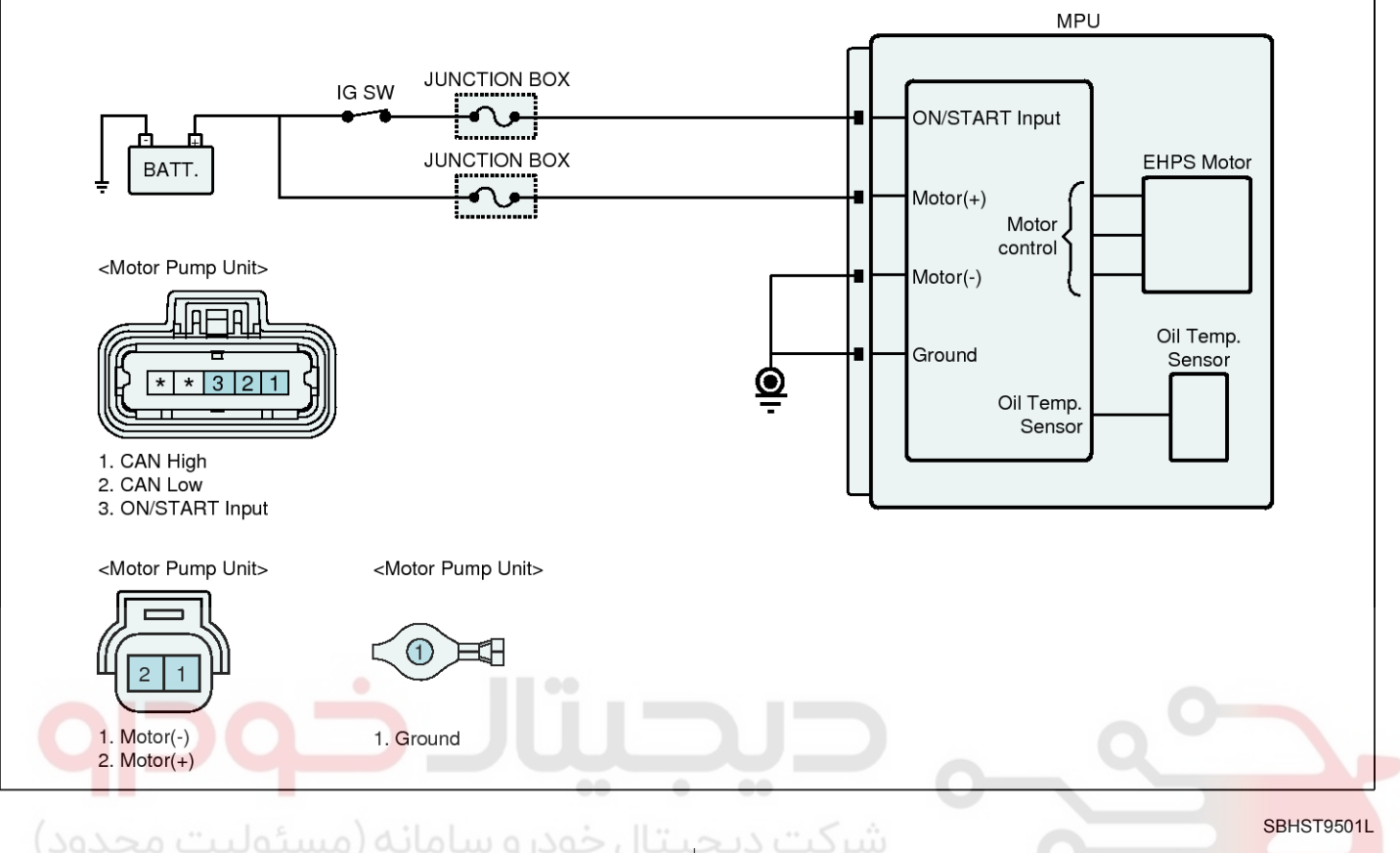

#### **Monitor Scantool Data**

#### 1. Connect scan tool to data link connector(DLC).

- 2. Engine "ON", Head light "ON", Defogger S/W "ON".
- 3. Monitor the "Supply voltage" parameter on the scan-tool.

4. Keep the 2500 Engine r.p.m with for 3 minutes and chect the "Supply voltage" parameter on the scan-tool.

```
Specification : below 16 [V]
```

| Current Data                                            |                | 8                  |
|---------------------------------------------------------|----------------|--------------------|
| Standard Display \$ Full List \$ Graph \$ Items List \$ | Reset Min.Max. | Record Stop \$ VSS |
| Sensor Name                                             | Value          | Unit               |
| Engine Speed                                            | 569            | RPM                |
| Vehicle Speed                                           | 0              | MPH                |
| Filtered Vehicle Speed                                  | 0              | MPH                |
| Steering Rate                                           | 0              | '/s                |
| Filtered Steering Rate                                  | 0              | '/s                |
| Drivestage Voltage                                      | 13.0           | V                  |
| Drivestage Temperature                                  | 50             | 'C                 |
| ☐ Motor Speed                                           | 990            | RPM                |
| Q-axis Motor Current                                    | 3.0            | Α                  |

Fig.1

SBHST9601L

Fig.1) Engine "ON"

## ST-25

- 5. Is parameter displayed within specifications?
- **YES** Fault is intermittent caused by poor contact in the sensor's and/or MPU's connector or was repaired and MPU memory was not cleared. Throughly check connectors for looseness, poor connection, bending, corrosion, contamination, deterioration or damage.Repair or replace as necessary and go to "Verification Vehicle Repair " procedure.
- NO

► Go to "Inspection/Repair" procedure

### Terminal and Connector Inspection

- 1. Many malfunctions in the electrical system are caused by poor harness and terminals. Faults can also be caused by interference from other electrical systems, and mechanical or chemical damage.
- 2. Thoroughly check connectors for looseness, poor connection, bending, corrosion, contamination. deterioration.or damage.
- 3. Has a problem been found?
  - YES Repair as necessary and go to "Verification of Vehicle Repair" procedure
  - NO Go to " Charging System Inspection" proce-ودر و سامانه (مستولیت eulore)

### **Charging System Inspection**

- 1. Engine "ON"
- 2. Turn ON the all electrocity such as Head Lamp, defroster etc.
- 3. Measure voltage at battery at 2500 RPM.

Specification : below 16 [V]

4. Is the measured voltage within specifications ?

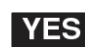

► Go to "Power circuit Inspection" procedure.

NO Check connectors for looseness, poor connection, bending, corrosion, contamination, deterioration, or damage from battery to alternator and also check the charging system.

Repair as necessary and then go to "Verification of Vehicle Repair" procedure.

### Power circuit Inspection

- 1. Ignition "OFF"
- 2. Disconnect ECU connector
- 3. Engine "ON"
- 4. Measure voltage between ON/START Power terminal of ECU harness connector and chassis ground.

5. Measure voltage between Motor(+) terminal of ECU harness connector and chassis ground.

Specification : below 16 [V]

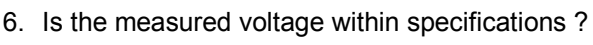

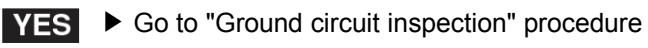

Thoroughly check connectors for looseness, NO poor connection, bending, corrosion, contamination, deterioration, or damage for power circuit. Repair as necessary and then go to "Verification of Vehicle Repair" procedure.

### Ground circuit inspection

- 1. Ignition "OFF"
- 2. Disconnect ECU connector
- Measure resistance between ground terminal of ECU harness connector and chassis ground.

### Specification : below $1\Omega$

- 4. Is the measured resistance within specification ?
- Substitute with a known good MPU and ch-YES eck for proper operation. If the problem is corrected, replace MPU and go to "Verification of Vehicle Repair" procedure.
- NO Thoroughly check connectors for looseness, poor connection, bending, corrosion, contamination, deterioration, or damage for ground circuit.

Repair as necessary and then go to "Verification of Vehicle Repair" procedure.

### Verification of Vehicle Repair

After a repair, it is essential to verifying that the fault has been corrected.

- 1. Connect scan tool and select "Diagnostic Trouble Codes(DTCs)" mode.
- 2. Using scantool, Clear DTC.
- 3. Operate the vehicle within DTC Enable conditions in General information.
- 4. Are any DTCs present?

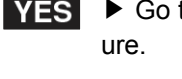

Go to the applicable troubleshooting proced-

NO

System is performing to specification at this time.

### WWW.DIGITALKHODRO.COM

**Steering System** 

### **ST-26**

### C1102 Battery Voltage Low

#### Component Location

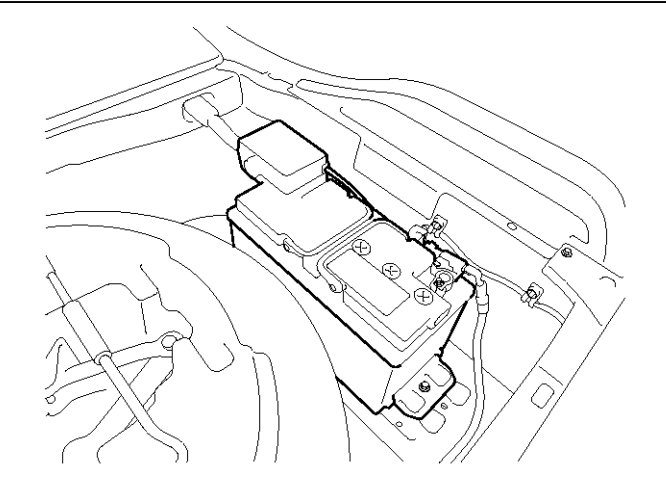

#### SBHST8307D

### General Description

EHPS (Electro Hydraulic Power Steering) is assitance steering ability system uses electrical motor that generate oil pressure not to use the Engine power.

The MPU(Motor Pump Unit) are input the Battery power, vehicle speed signal, steering angle speed signal and also oil pressure deliver to gear box.

MPU(Motor Pump Unit) perceive rapidly voltage changing so that If detected error in system voltage, MPU is not control the EHPS in order to prevent from damaging of MPU.

### DTC Detecting Condition

| ltem                   | Detecting Condition                               | Possible Cause               |
|------------------------|---------------------------------------------------|------------------------------|
| DTC Strategy           | Voltage monitoring                                |                              |
| Enable Conditions      | Engine " ON "                                     |                              |
| Threshold Value        | Voltage < 9 [V]                                   | Open/short in power circuit. |
| Detecting time         | • 0.5sec.                                         | Over discharge.              |
| Fail Safe              | EHPS stop control                                 |                              |
| Restoration conditions | When Vign is higher than 9.5V for more than 100ms |                              |

#### Specification

| Pot Voltago  | IG Key ON                 | ENG. ON                   |
|--------------|---------------------------|---------------------------|
| Bat. voltage | Approx. 11.8 [V]~12.5 [V] | Approx. 12.5 [V]~14.5 [V] |

#### **DTC Description**

The MPU set this code If lower voltage detected than available value caused by faulty in alternater or faulty in circuit of battery power supply.

#### **Diagnostic Circuit Diagram**

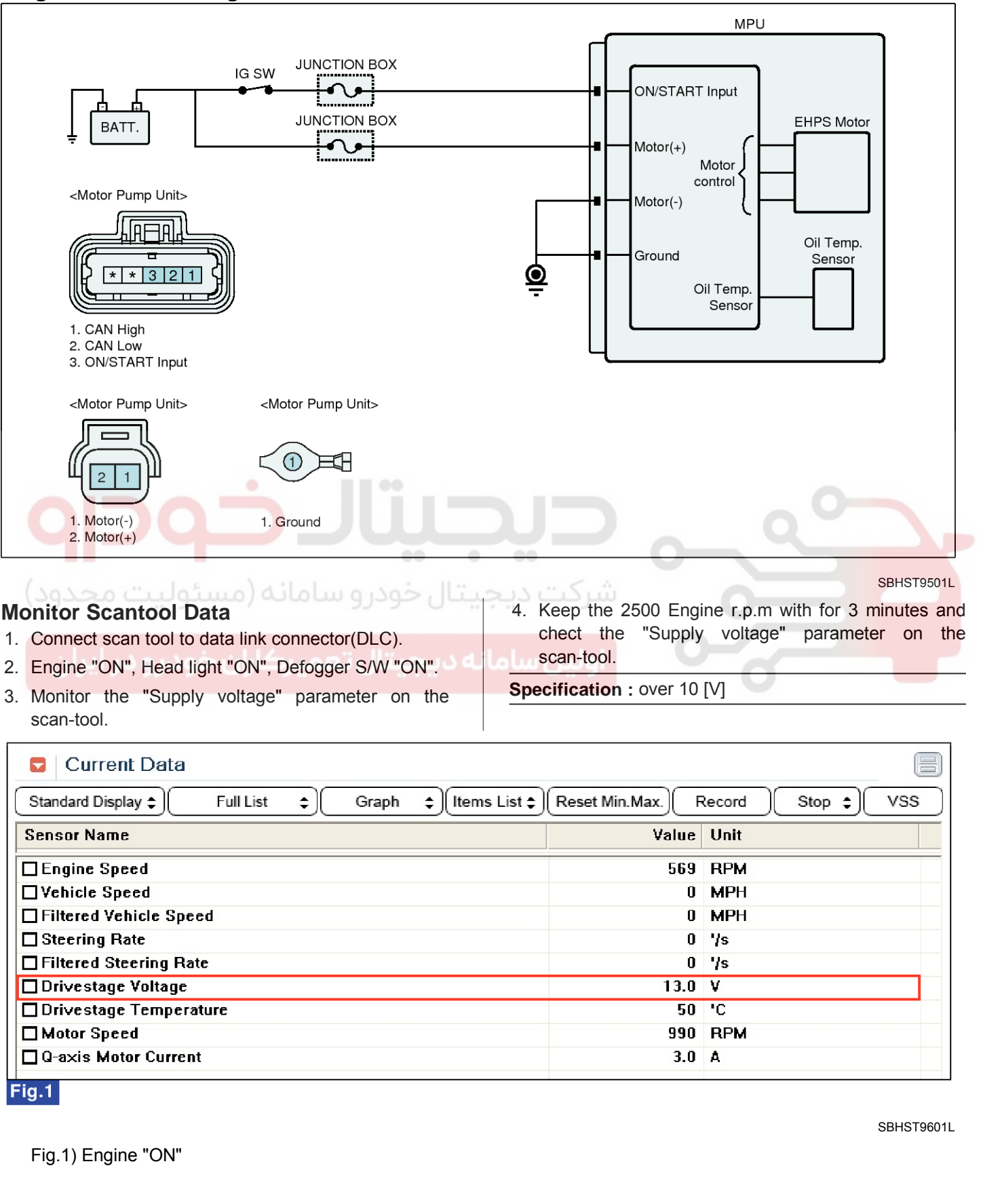

**ST-27** 

021- 62 99 92 92

### 021-62999292

### **ST-28**

- 5. Is parameter displayed within specifications?
- **YES** Fault is intermittent caused by poor contact in the sensor's and/or MPU's connector or was repaired and MPU memory was not cleared. Throughly check connectors for looseness, poor connection, bending, corrosion, contamination, deterioration or damage.Repair or replace as necessary and go to "Verification Vehicle Repair " procedure.

**NO** • Go to "Inspection/Repair" procedure

### Terminal and Connector Inspection

- 1. Many malfunctions in the electrical system are caused by poor harness and terminals. Faults can also be caused by interference from other electrical systems, and mechanical or chemical damage.
- 2. Thoroughly check connectors for looseness, poor connection, bending, corrosion, contamination. deterioration.or damage.
- 3. Has a problem been found?
  - YES Repair as necessary and go to "Verification of Vehicle Repair" procedure
  - NO Go to " Charging System Inspection" proce-ودر و سامانه (مستولیت euloc

### **Charging System Inspection**

- 1. Engine "ON"
- 2. Turn ON the all electrocity such as Head Lamp, defroster etc.
- 3. Measure voltage at battery at 2500 RPM.

Specification : below 16 [V]

4. Is the measured voltage within specifications ?

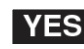

► Go to "Power circuit Inspection" procedure.

NO Check connectors for looseness, poor connection, bending, corrosion, contamination, deterioration, or damage from battery to alternator and also check the charging system.

Repair as necessary and then go to "Verification of Vehicle Repair" procedure.

### Power circuit Inspection

- 1. Ignition "OFF"
- 2. Disconnect ECU connector
- 3. Engine "ON"

### **Steering System**

- 4. Measure voltage between ON/START Power terminal of ECU harness connector and chassis ground.
- 5. Measure voltage between Motor(+) terminal of ECU harness connector and chassis ground.

#### Specification : below 16 [V]

6. Is the measured voltage within specifications ?

```
YES
```

- Go to "Ground circuit inspection" procedure
- NO Thoroughly check connectors for looseness, poor connection, bending, corrosion, contamination, deterioration, or damage for power circuit. Repair as necessary and then go to "Verification of Vehicle Repair" procedure.

### Ground circuit inspection

- 1. Ignition "OFF"
- 2. Disconnect ECU connector
- Measure resistance between ground terminal of ECU harness connector and chassis ground.

#### Specification : below $1\Omega$

- 4. Is the measured resistance within specification?
- Substitute with a known good MPU and ch-YES eck for proper operation. If the problem is corrected, replace MPU and go to "Verification of Vehicle Repair" procedure.
- Thoroughly check connectors for looseness, NO poor connection, bending, corrosion, contamination, deterioration, or damage for ground circuit.

Repair as necessary and then go to "Verification of Vehicle Repair" procedure.

### Verification of Vehicle Repair

After a repair, it is essential to verifying that the fault has been corrected.

- 1. Connect scan tool and select "Diagnostic Trouble Codes(DTCs)" mode.
- 2. Using scantool, Clear DTC.
- 3. Operate the vehicle within DTC Enable conditions in General information.
- 4. Are any DTCs present?

YES Go to the applicable troubleshooting procedure.

System is performing to specification at this NO time

021-62999292

### C1260 Steering Angle Sensor Circuit-Signal

### **Component Location**

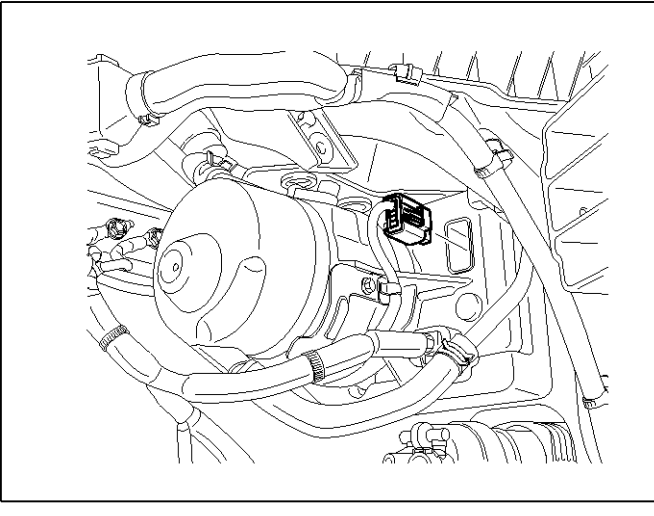

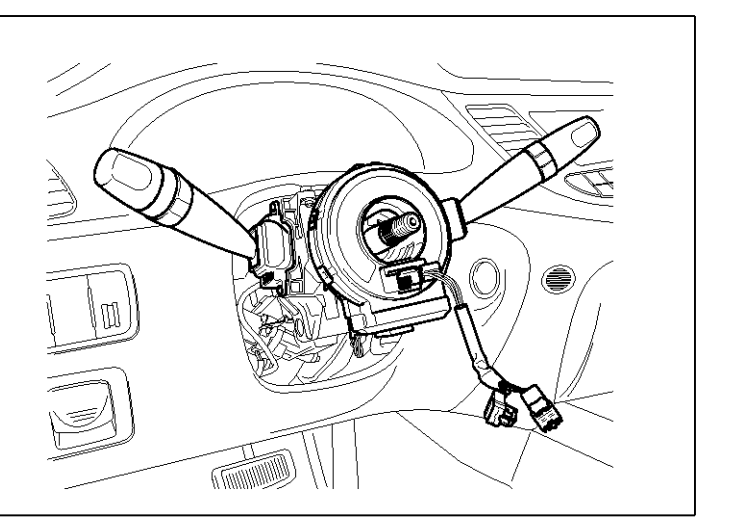

SBHST9300L

#### **General Description**

Steering angle sensor is installed under the clock spring. Steering angle sensor input to MPU uses CAN communication in order to measure for speed of steering wheel's operation and angel.Steering angle sensor is composed with main gear and sub gear1, sub gear2 to determine for rotation direction.According to rotation of steering wheel, If the main gear rotate, sub gear1 and sub gear2 be retated. Steering angle sensor calculate rotation angle use MR effect of magnetic that installed in sub gear and different gear ratio sub gear1 and sub gear2. MPU determine driver's intention in accordance with Steering angle sensor and also using as a input value for EHPS (Electro Hydraulic Power Steering) control.

#### **DTC Detecting Condition**

| ltem                   | Detecting Condition                                                                             | Possible Cause               |
|------------------------|-------------------------------------------------------------------------------------------------|------------------------------|
| DTC Strategy           | Signal monitoring                                                                               |                              |
| Enable Conditions      | Engine " ON "                                                                                   |                              |
| Threshold Value        | <ul> <li>SAS Signal = 1020°/s or Steering Angle Sensor Frame<br/>(2B0h) &lt; 3 Bytes</li> </ul> | Faulty Steering angle sensor |
| Detecting time         | • 1sec.                                                                                         | Faulty MPU                   |
| Fail Safe              | Steering wheel operation heavly.                                                                |                              |
| Restoration conditions | <ul> <li>Signal value &lt; 1020°/s or more than 10times input for<br/>normal value</li> </ul>   |                              |

### DTC Description

The MPU set this code If the input value of steering angle sensor is higher than maximum value or stuck with low status.

اوين ساما

### **Steering System**

#### **Diagnostic Circuit Diagram**

**ST-30** 

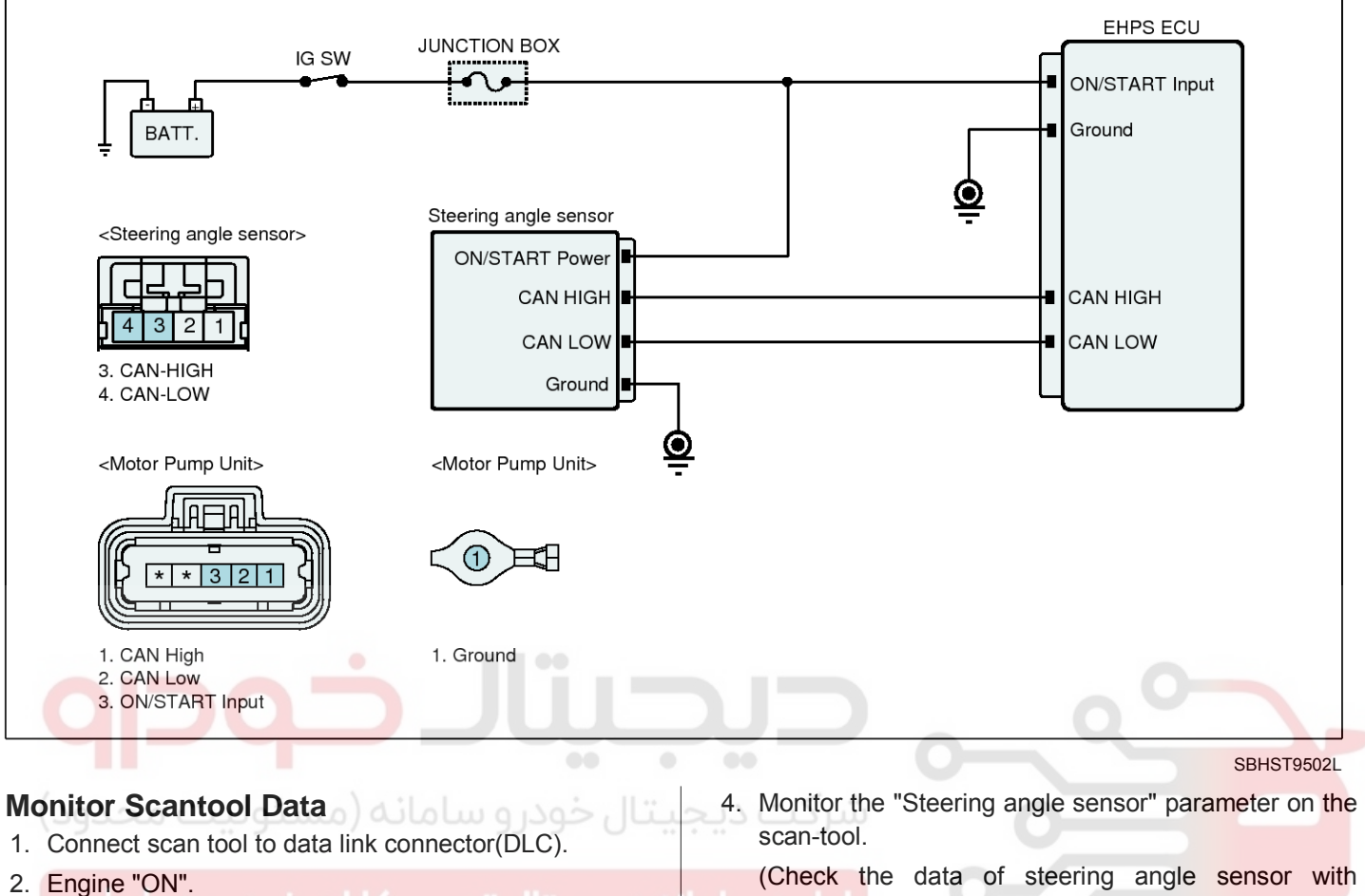

3. Turn steering wheel to right and left .

AFLS, VDC system and confirm output values related to CAN communication.)

**Specification :** output value is changed according to steering wheel operation.

| Current Data                                            |                |                  |
|---------------------------------------------------------|----------------|------------------|
| Standard Display \$ Full List \$ Graph \$ Items List \$ | Reset Min.Max. | Record Run 🗘 VSS |
| Sensor Name                                             | Value          | Unit             |
| Engine Speed                                            | 572            | RPM              |
| □Vehicle Speed                                          | 0              | MPH              |
| Filtered Vehicle Speed                                  | 0              | MPH              |
| Steering Rate                                           | 288            | '/s              |
| Filtered Steering Rate                                  | 284            | '/s              |
| Drivestage Voltage                                      | 13.0           | V                |
| Drivestage Temperature                                  | 51             | 'C               |
| Motor Speed                                             | 4800           | RPM              |
| Q-axis Motor Current                                    | 22.0           | A                |

Fig.1

SBHST9602L

| Current Data                                            |                |                    |
|---------------------------------------------------------|----------------|--------------------|
| Standard Display \$ Full List \$ Graph \$ Items List \$ | Reset Min.Max. | Record Stop \$ VSS |
| Sensor Name                                             | Value          | Unit               |
| □Vehicle Speed                                          | 0              | MPH                |
| HLL position                                            | 0.10           | mm                 |
| DBL position                                            | 0.00           | DEG                |
| Sensor angle rear                                       | -5             | mm                 |
| Supply voltage                                          | 13.4           | V                  |
| Steering wheel angle                                    | 62             | DEG                |
| Headlamp status                                         | ON             | -                  |
| Engine Status                                           | ON             | -                  |
| Main function activation status                         | All direction  | -                  |
| Sensor angle front                                      | -7             | mm                 |
| AFLS activation swith/button status                     | ON             | <b>T</b>           |
| Fig.2                                                   |                | · · · · ·          |

Fig.1) Engine "ON" -EHPS

Fig.2) Engine "ON" -(AFLS's current data)

- 5. Is parameter displayed within specifications?
- YES Fault is intermittent caused by poor contact in the sensor's and/or MPU's connector or was repaired and MPU memory was not cleared. Tr hroughly check connectors for looseness, poor connection, bending, corrosion, contamination, deterioration or damage. Repair or replace as necessary and go to "Verification Vehicle Repair" procedure.

**NO** If the fault with related to CAN communication system(related to CAN communication system-ECS,AFLS,VDC)

> "Repair CAN communication system and go to "Verification Vehicle Repair" procedure.

> Faulty in steering angle sensor for ECS,AF-LS,VDC

> Substitute with a known-good steering wheel sensor and check for proper operation. If the problem is corrected, replace steering wheel sensor and then go to "Verification of Vehicle Repair" procedure.

> ▶ Faulty in steering wheel sensor signal only for EHPS

go to "Inspection/Repair" procedure.

SBHST9603L

#### **Terminal and Connector Inspection**

- 1. Many malfunctions in the electrical system are caused by poor harness and terminals. Faults can also be caused by interference from other electrical systems, and mechanical or chemical damage.
- 2. Thoroughly check connectors for looseness, poor connection, bending, corrosion, contamination, deterioration, or damage.
- 3. Has a problem been found?

YES

Repair as necessary and go to "Verification" of Vehicle Repair" procedure

Go to "CAN communication circuit inspectio-NO n" procedure.

### **Steering System**

# CAN communication circuit inspection (EHPS ECU ↔ Steering angle sensor)

- 1. Ignition "OFF"
- 2. Disconnect Steering angle sensor connector and EHPS ECU connector
- 3. Measure the resistance between CAN-HIGH terminal of Steering angle sensor harness connector and CAN-HIGH terminal of EHPS ECU harness connector.
- Measure the resistance between CAN-LOW terminal of Steering angle sensor harness connector and CAN-LOW terminal of EHPS ECU harness connector.

#### Specification : below $1\Omega$

- 5. Is the measured resistance within specification ?
- YES ► Substitute with a known good MPU and check for proper operation. If the problem is corrected, replace MPU and go to "Verification of Vehicle Repair" procedure.
- NO
   Check for open/short in harness.
   Repair as necessary and then go to "Verification of Vehicle Repair" procedure.

شرکت دیج<mark>یتال خودرو سامانه (مسئولیت محدود)</mark>

اولین سامانه دیجیتال تعمیرکاران خودرو در ایران

### Verification of Vehicle Repair

After a repair, it is essential to verifying that the fault has been corrected.

- 1. Connect scan tool and select "Diagnostic Trouble Codes(DTCs)" mode.
- 2. Using scantool, Clear DTC.
- 3. Operate the vehicle within DTC Enable conditions in General information.
- 4. Are any DTCs present ?
- **YES** Go to the applicable troubleshooting procedure.
- NO System is performing to specification at this time.

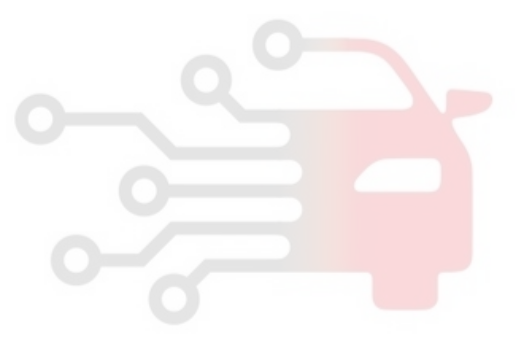

### C1262 Temperature Sensor Failure

#### **Component Location**

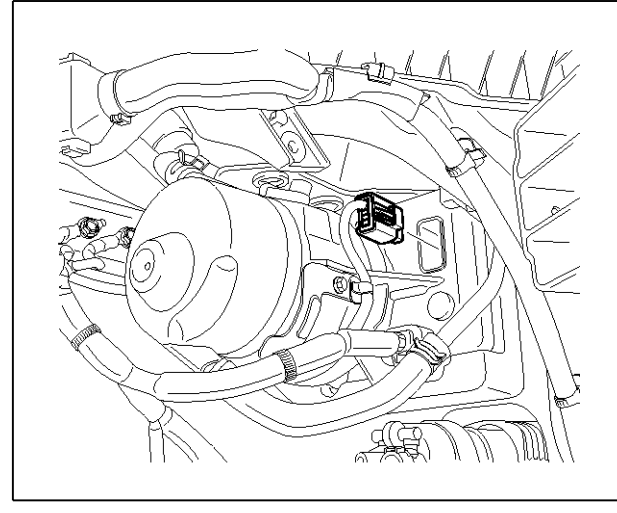

#### **General Description**

EHPS (Electro Hydraulic Power Steering) is assitance steering ability system uses electrical motor that generate oil pressure not to use the Engine power.

Temperature sensor is installed is MPU(Motor Pump Unit) in order to measure oil temperature, This sensor uses a thermistor whose resistance changes according to the temperature changes.

MPU ECU perform limit current control to prevent from over-heating and motor speed control according to viscosity changes.

### **DTC Detecting Condition**

| Item                   | Detecting Condition                                                                  | Possible Cause |
|------------------------|--------------------------------------------------------------------------------------|----------------|
| DTC Strategy           | Signal monitoring                                                                    |                |
| Enable Conditions      | Engine " ON "                                                                        |                |
| Threshold Value        | <ul> <li>Signal &gt; 150°C or Signal &lt; -55°C</li> </ul>                           |                |
| Detecting time         | • 1sec.                                                                              | Faulty MPU     |
| Fail Safe              | EHPS stop control                                                                    |                |
| Restoration conditions | <ul> <li>-55°C ≤signal value≤ 150°C in condition that Keep the<br/>1000ms</li> </ul> |                |

### **DTC Description**

The MPU set this code If the input value of temperature sensor is higher or lower than normal value.

### **ST-33**

SBHST8308D

### **Steering System**

#### **Diagnostic Circuit Diagram**

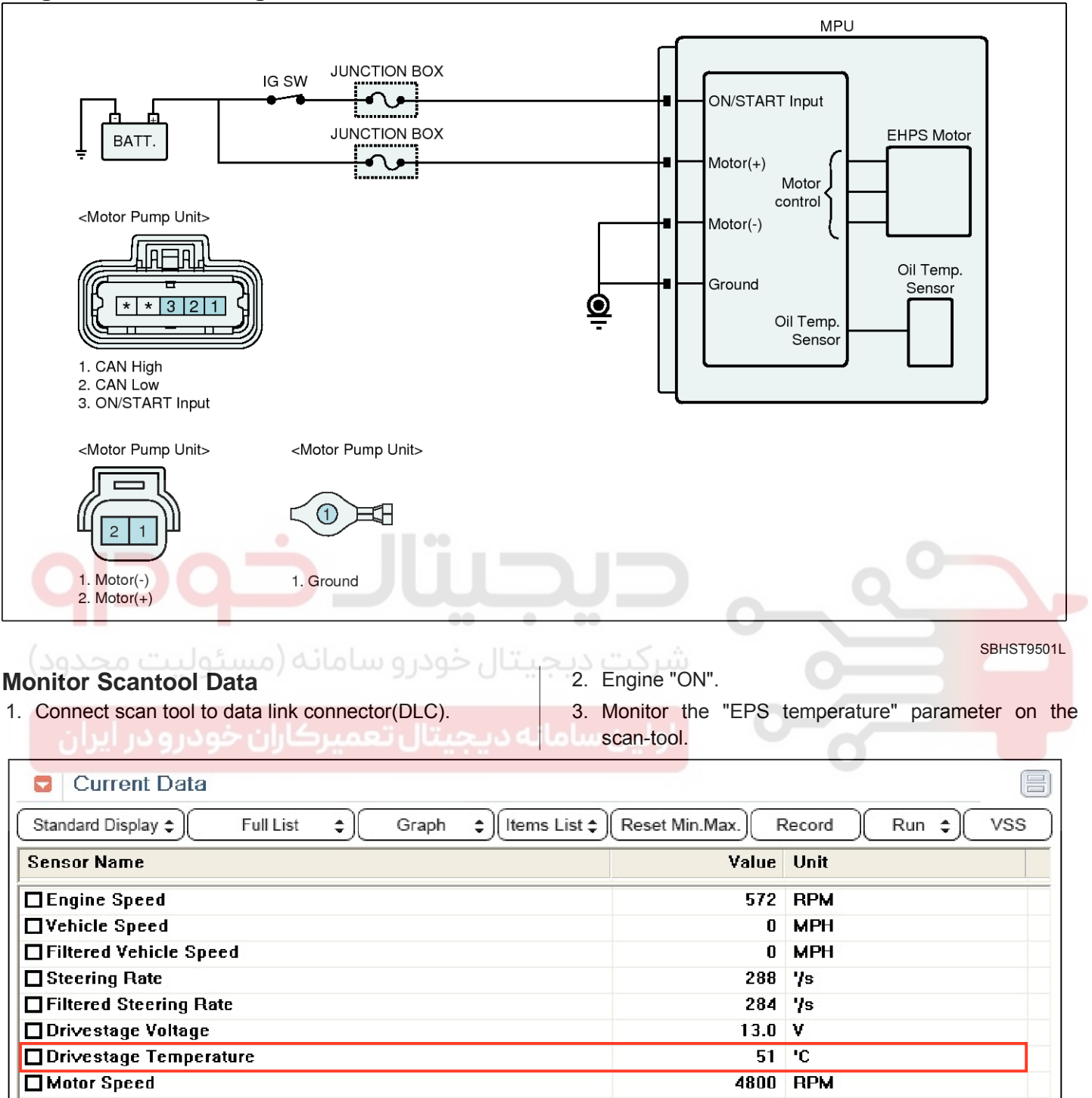

Fig.1) Engine "ON"

Fig.1

Q-axis Motor Current

SBHST9604L

22.0 A

### ST-35

- 4. Is "EPS temperature" within normal range?
- YES ► Fault is intermittent caused by poor contact in the sensor's and/or MPU's connector or was repaired and MPU memory was not cleared. Throughly check connectors for looseness, poor connection, bending, corrosion, contamination, deterioration or damage.Repair or replace as necessary and go to "Verification Vehicle Repair " procedure.

NO

► Wait for cooling MPU-motor enoughly and then go to "Component inspection" procedure.

### **Component inspection**

- 1. Connect scantool to Data Link Connector(DLC).
- 2. Engine "ON"
- 3. Clear the DTC
- 4. Ignition "OFF"
- 5. Engine "ON"
- 6. Connect scantool and selet "Diagnostic Trouble Codes(DTCs)" mode and Read "DTC Status" parameter.
- 7. Is the DTC C1262 present?
- YES ► Substitute with a known-good MPU and check for proper operation. If the problem is corrected, replace MPU and then go to "Verification of Vehicle Repair" procedure.
- NO Faulty in temperature sensor or fault was repaired and MPU memory was not cleared. go to "Verification Vehicle Repair" procedure.

### Verification of Vehicle Repair

After a repair, it is essential to verifying that the fault has been corrected.

- 1. Connect scan tool and select "Diagnostic Trouble Codes(DTCs)" mode.
- 2. Using scantool, Clear DTC.
- 3. Operate the vehicle within DTC Enable conditions in General information.
- 4. Are any DTCs present ?
- **YES** Go to the applicable troubleshooting procedure.
- NO System is performing to specification at this time.

![](_page_33_Picture_26.jpeg)

![](_page_33_Picture_27.jpeg)

### Steering System

### C1603 ECU thermal protection

### Component Location

![](_page_34_Picture_6.jpeg)

#### SBHST8308D

### **General Description**

EHPS (Electro Hydraulic Power Steering) is assitance steering ability system uses electrical motor that generate oil pressure not to use the Engine power.

Temperature sensor is installed is MPU(Motor Pump Unit) in order to measure oil temperature, This sensor uses a thermistor whose resistance changes according to the temperature changes.

MPU ECU perform limit current control to prevent from over-heating and motor speed control according to viscosity changes.

### **DTC Description**

The MPU limit MPU-motor's current according to temperature sensor's signal. The MPU set this code If the current amont for MPU motor be limitted.

(If C1101 or C1102 output same time with C1603, Check and repair C1101 or C1102 preferential. If C1262 output same time with C1603, Check and repair C1262 preferential.)

### DTC Detecting Condition

| ltem                   | Detecting Condition                                                            | Possible Cause      |
|------------------------|--------------------------------------------------------------------------------|---------------------|
| DTC Strategy           | Signal monitoring                                                              |                     |
| Enable Conditions      | Engine " ON "                                                                  |                     |
| Threshold Value        | Current limitted according to Mapping value.                                   | • Faulty in battery |
| Detecting time         | • 1sec.                                                                        | Oil path            |
| Fail Safe              | EHPS stop control                                                              | Faulty MPU          |
| Restoration conditions | In case of not necessary current limit of motor accordin-<br>g to temperature. |                     |

#### **Diagnostic Circuit Diagram**

![](_page_35_Figure_3.jpeg)

Fig.1) Engine "ON"

**ST-37** 

### WWW.DIGITALKHODRO.COM

### 021-62999292

### **ST-38**

### **Steering System**

- 4. Are "Battery voltage and EPS temperature" within normal range?
  - Fault is intermittent caused by poor contact YES in the sensor's and/or MPU's connector or was repaired and MPU memory was not cleared. Throughly check connectors for looseness, poor connection, bending, corrosion, contamination, deterioration or damage.Repair or replace as necessary and go to "Verification Vehicle Repair " procedure.

NO > Wait for cooling MPU-motor enoughly and then go to "System check" procedure.

#### System check

- 1. Check oil gauge.
- 2. Check clog of oil path.
- 3. Is there any problem?

![](_page_36_Picture_12.jpeg)

**YES** • Go to "Component inspection" procedure.

NO

Repair as necessary and go to "Verification" of vehicle Repair" procedure.

#### Component inspection

- 1. Connect scantool to Data Link Connector(DLC).
- 2. Engine "ON"
- 3. Clear the DTC
- 4. Ignition "OFF"
- 5. Engine "ON"
- 6. Connect scantool and selet "Diagnostic Trouble Codes(DTCs)" mode and Read "DTC Status" parameter.
- 7. Is the DTC C1603 present?

![](_page_36_Picture_24.jpeg)

![](_page_36_Picture_25.jpeg)

**NO** Faulty in temperature sensor or fault was repaired and MPU memory was not cleared. go to "Verification Vehicle Repair" procedure.

#### Verification of Vehicle Repair

After a repair, it is essential to verifying that the fault has been corrected.

- 1. Connect scan tool and select "Diagnostic Trouble Codes(DTCs)" mode.
- 2. Using scantool, Clear DTC.
- 3. Operate the vehicle within DTC Enable conditions in General information.
- 4. Are any DTCs present ?
- YES Go to the applicable troubleshooting procedure.
- NO System is performing to specification at this time.

![](_page_36_Picture_35.jpeg)

### C1604 ECU Hardware Error

### **Component Location**

![](_page_37_Picture_4.jpeg)

### **General Description**

MPU(Motor Pump Unit) check the inner circuit of ECU in order to prevent from malfunction.

This test included Hard-ware check function for RAM, ROM, EEPROM, ALU, PLL.

### DTC Detecting Condition

| ltem                   | Detecting Condition          | Possible Cause |
|------------------------|------------------------------|----------------|
| DTC Strategy           | • ECU H/W monitoring         |                |
| Enable Conditions      | • IG ON                      |                |
| Threshold Value        | Faulty in ECU software       |                |
| Detecting time         | Immediately                  |                |
| Fail Safe              | EHPS stop control            |                |
| Restoration conditions | IG ON When next Initializing |                |

### WWW.DIGITALKHODRO.COM

### **DTC** Description

The MPU set this code If detected error in RAM or ROM.

### **ST-39**

SBHST8308D

**Steering System** 

### **ST-40**

### Terminal and Connector Inspection

- 1. Many malfunctions in the electrical system are caused by poor harness and terminals. Faults can also be caused by interference from other electrical systems, and mechanical or chemical damage.
- 2. Thoroughly check connectors for looseness, poor connection, bending, corrosion, contamination. deterioration, or damage.
- 3. Has a problem been found?

**YES •** Repair as necessary and go to "Verification of Vehicle Repair" procedure

![](_page_38_Picture_9.jpeg)

**NO •** Go to "Component inspection" procedure.

### Component inspection

- 1. Connect scantool to Data Link Connector(DLC).
- 2. Engine "ON"
- 3. Clear the DTC
- 4. Ignition "OFF"
- 5. Engine "ON"
- 6. Connect scantool and selet "Diagnostic Trouble Codes(DTCs)" mode and Read "DTC Status" parameter.
- 7. Is the DTC C1604 present?
- YES Substitute with a known-good MPU and check for proper operation. If the problem is corrected, replace MPU and then go to "Verification of Vehicle Repair" procedure.

**NO** Fault was repaired and MPU memory was not cleared. go to "Verification Vehicle Repair" procedure.

### Verification of Vehicle Repair

After a repair, it is essential to verifying that the fault has been corrected.

- 1. Connect scan tool and select "Diagnostic Trouble Codes(DTCs)" mode.
- 2. Using scantool, Clear DTC.
- 3. Operate the vehicle within DTC Enable conditions in General information.
- 4. Are any DTCs present ?
- YES Go to the applicable troubleshooting procedure.
- NO System is performing to specification at this time.

![](_page_38_Figure_30.jpeg)

### C1611 CAN Time-out ECM

#### Component Location

![](_page_39_Picture_4.jpeg)

#### **General Description**

Several control units are applied to electronically controlled vehicles. These units perform each control with informations from various sensors. Thus, sharing signal information from sensors is needed, so CAN communication type whose communication speed is high and insensitive to electrical noise by spark generation is adopted to controlling power-train(engine, atutomatic transaxle, ABS, TCS, ECS)

As sharing signals of engine speed, vehicle speed, steering wheel position through CAN communication, MPU(Motor Pump Unit) control vehicle actively.

#### **DTC Detecting Condition**

| ltem                   | Detecting Condition                                                           | Possible Cause                                                                                        |
|------------------------|-------------------------------------------------------------------------------|----------------------------------------------------------------------------------------------------|
| DTC Strategy           | Signal monitoring                                                             |                                                                                                    |
| Enable Conditions      | • IG ON                                                                       |                                                                                                    |
| Threshold Value        | <ul> <li>CAN communication signal not output from Engine EC-<br/>U</li> </ul> | <ul> <li>CAN communication circuit Op<br/>en/Short</li> <li>Faulty ECM</li> <li>Faulty MPU</li> </ul> |
| Detecting time         | • 1sec.                                                                       |                                                                                                    |
| Fail Safe              | Steering wheel operation heavly.                                              |                                                                                                    |
| Restoration conditions | more than 10times input for normal value                                      |                                                                                                    |

### **DTC Description**

The MPU set this code If EMS signal is not received properly.

![](_page_39_Picture_12.jpeg)

### **ST-41**

SBHST8308D

### **Steering System**

#### **Diagnostic Circuit Diagram**

![](_page_40_Figure_5.jpeg)

SBHST9503L

| <b>Mc</b> | Connect scantool Data                           | 3. Monitor the "VSS and RPM" parameters on the scantool.                                                   |
|-----------|-------------------------------------------------|----------------------------------------------------------------------------------------------------|
| 2.        | Engine start and drive the vehicle on the road. | (Check the data of EHPS with TCU,ECM system and<br>confirm output values related to CAN<br>communication.) |

| Current Data                                            |                |                  |  |
|---------------------------------------------------------|----------------|------------------|--|
| Standard Display \$ Full List \$ Graph \$ Items List \$ | Reset Min.Max. | Record Run 🗘 VSS |  |
| Sensor Name                                             | Value          | Unit             |  |
| Engine Speed                                            | 572            | RPM              |  |
| □Vehicle Speed                                          | 0              | MPH              |  |
| Filtered Vehicle Speed                                  | 0              | MPH              |  |
| Steering Rate                                           | 288            | '/s              |  |
| Filtered Steering Rate                                  | 284            | '/s              |  |
| Drivestage Voltage                                      | 13.0           | v                |  |
| Drivestage Temperature                                  | 51             | 'C               |  |
| Motor Speed                                             | 4800           | RPM              |  |
| Q-axis Motor Current                                    | 22.0           | A                |  |
| Fig.1                                                   |                |                  |  |

SBHST9606L

### ST-43

SBHST9607L

| Current Data                                            |                |                    |  |
|---------------------------------------------------------|----------------|--------------------|--|
| Standard Display \$ Full List \$ Graph \$ Items List \$ | Reset Min.Max. | Record Stop \$ VSS |  |
| Sensor Name                                             | Value          | Unit               |  |
| ☑ Vehicle Speed                                         | 0              | MPH                |  |
| ☑ Throttle Position1 Voltage                            | 0.6            | V                  |  |
| ☑ Throttle Position2 Voltage                            | 4.4            | V                  |  |
| ☑ Accelerator Pedal Position Sensor-1                   | 0.0            | V                  |  |
| Accelerator Pedal Position Sensor-2                     | 0.0            | V                  |  |
| Brake Pedal Switch                                      | Off            | -                  |  |
| Engine Speed                                            | 560            | RPM                |  |
| Battery Positive Voltage                                | 13.3           | v 💌                |  |

Fig.2

Fig.1) Engine "ON" -EHPS

Fig.2) Engine "ON" - (ECM's current data)

4. Is parameter displayed within specifications?

![](_page_41_Picture_9.jpeg)

**YES** Fault is intermittent caused by poor contact in the sensor's and/or MPU's connector or was repaired and MPU memory was not cleared. Throughly check connectors for looseness, poor connection, bending, corrosion, contamination, deterioration or damage. Repair or replace as necessary and go to "Verification Vehicle Repair" procedure.

If the fault with related to CAN communication system(related to CAN communication system-TCM,ECM)

"Repair CAN communication system and go to "Verification Vehicle Repair" procedure.

► Faulty in vehicle speed and engine speed Substitute with a known-good ECM and check for proper operation. If the problem is corrected, replace ECM and then go to "Verification of Vehicle Repair" procedure.

Faulty in sensor signal only for EHPS

go to "Verification of Vehicle Repair" procedure.

Terminal and Connector Inspection

- 1. Many malfunctions in the electrical system are caused by poor harness and terminals. Faults can also be caused by interference from other electrical systems, and mechanical or chemical damage.
- 2. Thoroughly check connectors for looseness, poor connection, bending, corrosion, contamination, deterioration, or damage.
- 3. Has a problem been found?
- Repair as necessary and go to "Verification YES < of Vehicle Repair" procedure

Go to "CAN communication circuit inspectio-NO n" procedure.

### **Steering System**

# CAN communication circuit inspection (EHPS ECU ↔ ECM)

- 1. Ignition "OFF"
- 2. Disconnect ECM connector and EHPS ECU connector
- Measure the resistance between CAN-HIGH terminal of ECM harness connector and CAN-HIGH terminal of EHPS ECU harness connector.
- 4. Measure the resistance between CAN-LOW terminal of ECM harness connector and CAN-LOW terminal of EHPS ECU harness connector.

#### **Specification** : below $1\Omega$

- 5. Is the measured resistance within specification ?
- YES ► Substitute with a known good MPU and check for proper operation. If the problem is corrected, replace MPU and go to "Verification of Vehicle Repair" procedure.
- **NO** Check for open/short in harness.
  - ▶ Repair as necessary and then go to "Verification of Vehicle Repair" procedure.

شرکت دیج<mark>یتال خودرو سامانه (مسئولیت محدود</mark>

اولین سامانه دیجیتال تعمیرکاران خودرو در ایران

#### Verification of Vehicle Repair

After a repair, it is essential to verifying that the fault has been corrected.

- 1. Connect scan tool and select "Diagnostic Trouble Codes(DTCs)" mode.
- 2. Using scantool, Clear DTC.
- 3. Operate the vehicle within DTC Enable conditions in General information.
- 4. Are any DTCs present ?
- **YES** Go to the applicable troubleshooting procedure.
- NO System is performing to specification at this time.

![](_page_42_Picture_24.jpeg)

### C1617 EMS Invalid Engine Speed

#### **Component Location**

![](_page_43_Picture_4.jpeg)

#### **General Description**

Several control units are applied to electronically controlled vehicles. These units perform each control with informations from various sensors. Thus, sharing signal information from sensors is needed, so CAN communication type whose communication speed is high and insensitive to electrical noise by spark generation is adopted to controlling power-train(engine, atutomatic transaxle, ABS, TCS, ECS)

As sharing signals of engine speed, vehicle speed, steering wheel position through CAN communication, MPU(Motor Pump Unit) control vehicle actively.

#### **DTC Detecting Condition**

| ltem                   | Detecting Condition                                                                       | Possible Cause                                                                                        |
|------------------------|-------------------------------------------------------------------------------------------|----------------------------------------------------------------------------------------------------|
| DTC Strategy           | Signal monitoring                                                                         |                                                                                                    |
| Enable Conditions      | • IG ON                                                                                   |                                                                                                    |
| Threshold Value        | <ul> <li>input signal is too low from EMS or input abnormal eng-<br/>ine speed</li> </ul> | <ul> <li>CAN communication circuit Op<br/>en/Short</li> <li>Faulty ECM</li> <li>Faulty MPU</li> </ul> |
| Detecting time         | • 1sec.                                                                                   |                                                                                                    |
| Fail Safe              | Steering wheel operation heavly.                                                          |                                                                                                    |
| Restoration conditions | more than 10times input for normal value                                                  |                                                                                                    |

### **DTC Description**

The MPU set this code If input signal is too low from EMS or input abnormal engine speed.

### **ST-45**

SBHST8308D

### 021-62999292

### **ST-46**

### **Steering System**

#### **Diagnostic Circuit Diagram**

![](_page_44_Figure_5.jpeg)

#### Monitor Scantool Data

- 1. Connect scantool to Data Link Connector(DLC).
- 2. ENG "ON"
- Monitor the "RPM" parameters on the scantool. (EHPS and ECM's current data)

| Current Data                                            |                |                  |
|---------------------------------------------------------|----------------|------------------|
| Standard Display \$ Full List \$ Graph \$ Items List \$ | Reset Min.Max. | Record Run 🗘 VSS |
| Sensor Name                                             | Value          | Unit             |
| Engine Speed                                            | 572            | RPM              |
| □Vehicle Speed                                          | 0              | MPH              |
| Filtered Vehicle Speed                                  | 0              | MPH              |
| Steering Rate                                           | 288            | '/s              |
| Filtered Steering Rate                                  | 284            | '/s              |
| Drivestage Voltage                                      | 13.0           | v                |
| Drivestage Temperature                                  | 51             | 'C               |
| Motor Speed                                             | 4800           | RPM              |
| Q-axis Motor Current                                    | 22.0           | A                |

Fig.1

Г

SBHST9606L

### ST-47

| Current Data                                                                                                    |       |      |  |
|----------------------------------------------------------------------------------------------------|-------|------|--|
| Standard Display \$       Full List       \$       Graph       \$       Reset Min.Max.       Record       Stop       \$       VSS |       |      |  |
| Sensor Name                                                                                                    | Value | Unit |  |
| ☑ Vehicle Speed                                                                                                    | 0     | MPH  |  |
| ☑ Throttle Position1 Voltage                                                                                                    | 0.6   | V    |  |
| ☑ Throttle Position2 Voltage                                                                                                    | 4.4   | V    |  |
| Accelerator Pedal Position Sensor-1                                                                                               | 0.0   | V    |  |
| Accelerator Pedal Position Sensor-2                                                                                               | 0.0   | V    |  |
| ☑ Brake Pedal Switch                                                                                                    | Off   | -    |  |
| Engine Speed                                                                                                    | 560   | RPM  |  |
| Battery Positive Voltage                                                                                                    | 13.3  | v 💌  |  |

-ig.2|

Fig.1) Engine "ON" -EHPS

Fig.2) Engine "ON" - (ECM's current data)

4. Is parameter displayed within specifications?

![](_page_45_Picture_9.jpeg)

NO

**YES** Fault is intermittent caused by poor contact in the sensor's and/or MPU's connector or was repaired and MPU memory was not cleared. Throughly check connectors for looseness, poor connection, bending, corrosion, contamination, deterioration or damage. Repair or replace as necessary and go to "Verification Vehicle Repair" procedure.

### Faulty in engine speed(ECM) Substitute with a known-good ECM and che-

ck for proper operation. If the problem is corrected, replace ECM and then go to "Verification of Vehicle Repair" procedure.

Faulty in sensor signal only for EHPS

go to "Verification of Vehicle Repair" procedure.

### Terminal and Connector Inspection

- 1. Many malfunctions in the electrical system are caused by poor harness and terminals. Faults can also be caused by interference from other electrical systems, and mechanical or chemical damage.
- 2. Thoroughly check connectors for looseness, poor connection, bending, corrosion, contamination. deterioration, or damage.
- 3. Has a problem been found?

![](_page_45_Picture_19.jpeg)

**YES** > Repair as necessary and go to "Verification of Vehicle Repair" procedure

![](_page_45_Picture_21.jpeg)

NO • Go to "CAN communication circuit inspection" procedure.

#### SBHST9607L

#### CAN communication circuit inspection (EHPS ECU $\leftrightarrow$ ECM)

- 1. Ignition "OFF"
- 2. Disconnect ECM connector and EHPS ECU connector
- 3. Measure the resistance between CAN-HIGH terminal of ECM harness connector and CAN-HIGH terminal of EHPS ECU harness connector.
- 4. Measure the resistance between CAN-LOW terminal of ECM harness connector and CAN-LOW terminal of EHPS ECU harness connector.

#### Specification : below $1\Omega$

- 5. Is the measured resistance within specification?
- Substitute with a known good MPU and ch-YES eck for proper operation. If the problem is corrected, replace MPU and go to "Verification of Vehicle Repair" procedure.

![](_page_45_Picture_32.jpeg)

- Check for open/short in harness.
- Repair as necessary and then go to "Verification of Vehicle Repair" procedure.

### WWW.DIGITALKHODRO.COM

### 021-62999292

### **ST-48**

### Verification of Vehicle Repair

After a repair, it is essential to verifying that the fault has been corrected.

- 1. Connect scan tool and select "Diagnostic Trouble Codes(DTCs)" mode.
- 2. Using scantool, Clear DTC.
- 3. Operate the vehicle within DTC Enable conditions in General information.
- 4. Are any DTCs present ?
- **YES** Go to the applicable troubleshooting procedure.
- NO ► System is performing to specification at this time.

![](_page_46_Picture_11.jpeg)

اولین سامانه دیجیتال تعمیرکاران خودرو در ایران

![](_page_46_Picture_13.jpeg)

### WWW.DIGITALKHODRO.COM

### 021-62999292

### **Steering System**

### C1622 EMS invalid vehicle speed

#### **Component Location**

![](_page_47_Picture_4.jpeg)

#### **General Description**

Several control units are applied to electronically controlled vehicles. These units perform each control with informations from various sensors. Thus, sharing signal information from sensors is needed, so CAN communication type whose communication speed is high and insensitive to electrical noise by spark generation is adopted to controlling power-train(engine, atutomatic transaxle, ABS, TCS, ECS)

As sharing signals of engine speed, vehicle speed, steering wheel position through CAN communication, MPU(Motor Pump Unit) control vehicle actively.

#### **DTC Detecting Condition**

| ltem                   | Detecting Condition                                                                   | Possible Cause                                                                                         |
|------------------------|---------------------------------------------------------------------------------------|----------------------------------------------------------------------------------------------------|
| DTC Strategy           | Signal monitoring                                                                     |                                                                                                    |
| Enable Conditions      | • IG ON                                                                               |                                                                                                    |
| Threshold Value        | VSS = 255kph or input signal is too low from EMS                                      | <ul> <li>CAN communication circuit Op-<br/>en/Short</li> <li>Faulty ECM</li> <li>Faulty MPU</li> </ul> |
| Detecting time         | • 1sec.                                                                               |                                                                                                    |
| Fail Safe              | Steering wheel operation heavly.                                                      |                                                                                                    |
| Restoration conditions | <ul> <li>VSS &lt; 255kph or more tnan 10times input for normal v-<br/>alue</li> </ul> |                                                                                                    |

### 021-62999292

### **ST-49**

#### SBHST8308D

#### DTC Description

The MPU set this code If input signal is too low from EMS or input abnormal vehicle speed.

### 021-62999292

### **ST-50**

### **Steering System**

#### **Diagnostic Circuit Diagram**

![](_page_48_Figure_5.jpeg)

SBHST9503L

# Monitor Scantool Data 1. Connect scantool to Data Link Connector(DLC). 3. Monitor the "VSS and RPM" parameters on the scantool. 2. Engine start and drive the vehicle on the road. (Check the data of EHPS with ECM system and confirm output values related to CAN

communication.)

| Current Data                                            |                |                  |
|---------------------------------------------------------|----------------|------------------|
| Standard Display \$ Full List \$ Graph \$ Items List \$ | Reset Min.Max. | Record Run 🗘 VSS |
| Sensor Name                                             | Value          | Unit             |
| Engine Speed                                            | 572            | RPM              |
| □Vehicle Speed                                          | 0              | MPH              |
| Filtered Vehicle Speed                                  | 0              | MPH              |
| Steering Rate                                           | 288            | Υs               |
| Filtered Steering Rate                                  | 284            | '/s              |
| Drivestage Voltage                                      | 13.0           | V                |
| Drivestage Temperature                                  | 51             | 'C               |
| Motor Speed                                             | 4800           | RPM              |
| Q-axis Motor Current                                    | 22.0           | A                |
| Fig.1                                                   |                |                  |

SBHST9606L

### ST-51

| Current Data                                                    |             |                    |
|-----------------------------------------------------------------|-------------|--------------------|
| Standard Display \$ Full List \$ Graph \$ Items List \$ Reset N | 1in.Max.) F | Record Stop \$ VSS |
| Sensor Name                                                     | Value       | Unit               |
| ☑ Vehicle Speed                                                 | 0           | MPH                |
| ☑ Throttle Position1 Voltage                                    | 0.6         | V                  |
| ☑ Throttle Position2 Voltage                                    | 4.4         | V                  |
| Accelerator Pedal Position Sensor-1                             | 0.0         | V                  |
| Accelerator Pedal Position Sensor-2                             | 0.0         | V                  |
| Brake Pedal Switch                                              | Off         | -                  |
| Engine Speed                                                    | 560         | RPM                |
| Battery Positive Voltage                                        | 13.3        | v 🗸                |

Fig.2

Fig.1) Engine "ON" -EHPS

Fig.2) Engine "ON" - (ECM's current data)

4. Is parameter displayed within specifications?

![](_page_49_Picture_9.jpeg)

NO

Fault is intermittent caused by poor contact in the sensor's and/or MPU's connector or was repaired and MPU memory was not cleared. Throughly check connectors for looseness, poor connection, bending, corrosion, contamination, deterioration or damage. Repair or replace as necessary and go to "Verification Vehicle Repair" procedure.

Faulty in vehicle speed(ECM) Substitute with a known-good ECM and check for proper operation. If the problem is corrected, replace ECM and then go to "Verification of Vehicle Repair" procedure.

- Faulty in sensor signal only for EHPS
- go to "Inspection/Repair" procedure.

### **Terminal and Connector Inspection**

- 1. Many malfunctions in the electrical system are caused by poor harness and terminals. Faults can also be caused by interference from other electrical systems, and mechanical or chemical damage.
- 2. Thoroughly check connectors for looseness, poor corrosion, contamination, connection, bending, deterioration, or damage.
- 3. Has a problem been found?

![](_page_49_Picture_18.jpeg)

NO

- **YES** Repair as necessary and go to "Verification of Vehicle Repair" procedure
  - Go to "CAN communication circuit inspection" procedure.

#### SBHST9608L

#### CAN communication circuit inspection (EHPS ECU $\leftrightarrow$ ECM)

- 1. Ignition "OFF"
- 2. Disconnect ECM connector and EHPS ECU connector
- 3. Measure the resistance between CAN-HIGH terminal of ECM harness connector and CAN-HIGH terminal of EHPS ECU harness connector.
- 4. Measure the resistance between CAN-LOW terminal of ECM harness connector and CAN-LOW terminal of EHPS ECU harness connector.

#### Specification : below $1\Omega$

- 5. Is the measured resistance within specification?
- Substitute with a known good MPU and ch-YES eck for proper operation. If the problem is corrected, replace MPU and go to "Verification of Vehicle Repair" procedure.

![](_page_49_Picture_30.jpeg)

- Check for open/short in harness.
- Repair as necessary and then go to "Verification of Vehicle Repair" procedure.

### 021-62999292

### ST-52

### Verification of Vehicle Repair

After a repair, it is essential to verifying that the fault has been corrected.

- 1. Connect scan tool and select "Diagnostic Trouble Codes(DTCs)" mode.
- 2. Using scantool, Clear DTC.
- 3. Operate the vehicle within DTC Enable conditions in General information.
- 4. Are any DTCs present ?
- **YES** Go to the applicable troubleshooting procedure.
- NO ► System is performing to specification at this time.

![](_page_50_Picture_11.jpeg)

اولین سامانه دیجیتال تعمیرکاران خودرو در ایران

![](_page_50_Picture_13.jpeg)

### WWW.DIGITALKHODRO.COM

### 021-62999292

### **Steering System**

### C1623 CAN Time-out Steering Angle Sensor

#### **Component Location**

![](_page_51_Picture_4.jpeg)

![](_page_51_Picture_5.jpeg)

The MPU set this code If the signal is not input from

**DTC Description** 

steering angle sensor.

SBHST93001

#### **General Description**

Steering angle sensor is installed under the clock spring. Steering angle sensor input to MPU uses CAN communication in order to measure for speed of steering wheel's operation and angel. Steering angle sensor is composed with main gear and sub gear1, sub gear2 to determine for rotation direction. According to rotation of steering wheel, If the main gear rotate, sub gear1 and sub gear2 be retated. Steering angle sensor calculate rotation angle use MR effect of magnetic that installed in sub gear and different gear ratio sub gear1 and sub gear2. MPU determine driver's intention in accordance with Steering angle sensor and also using as a input value for EHPS (Electro Hydraulic Power Steering) control.

#### DTC Detecting Condition

| ltem                   | Detecting Condition                            | Possible Cause                                                                                                    |
|------------------------|------------------------------------------------|----------------------------------------------------------------------------------------------------|
| DTC Strategy           | Signal monitoring                              |                                                                                                    |
| Enable Conditions      | • IG ON                                        | CAN communication circuit On                                                                                             |
| Threshold Value        | signal is not input from steering angle sensor | <ul> <li>CAN communication circuit Op-<br/>en/Short</li> <li>Faulty Steering angle sensor</li> <li>Faulty MPU</li> </ul> |
| Detecting time         | • 1sec.                                        |                                                                                                    |
| Fail Safe              | Steering wheel operation heavly.               |                                                                                                    |
| Restoration conditions | more than 10times input for normal value       |                                                                                                    |

### **ST-53**

021-62999292

WWW.DIGITALKHODRO.COM

### **Steering System**

#### **Diagnostic Circuit Diagram**

**ST-54** 

![](_page_52_Figure_4.jpeg)

- 3. Turn steering wheel to right and left .
- VDC system and confirm output values related to CAN communication.)

Specification : output value is changed according to steering wheel operation.

| Current Data                                            |                |                  |
|---------------------------------------------------------|----------------|------------------|
| Standard Display \$ Full List \$ Graph \$ Items List \$ | Reset Min.Max. | Record Run 🗘 VSS |
| Sensor Name                                             | Value          | Unit             |
| Engine Speed                                            | 572            | RPM              |
| □Vehicle Speed                                          | 0              | MPH              |
| Filtered Vehicle Speed                                  | 0              | MPH              |
| Steering Rate                                           | 288            | '/s              |
| Filtered Steering Rate                                  | 284            | '/s              |
| Drivestage Voltage                                      | 13.0           | V                |
| Drivestage Temperature                                  | 51             | 'C               |
| Motor Speed                                             | 4800           | RPM              |
| Q-axis Motor Current                                    | 22.0           | A                |

Fig.1

SBHST9602L

| Current Data                                            |                |                    |
|---------------------------------------------------------|----------------|--------------------|
| Standard Display \$ Full List \$ Graph \$ Items List \$ | Reset Min.Max. | Record Stop \$ VSS |
| Sensor Name                                             | Value          | Unit               |
| □Vehicle Speed                                          | 0              | MPH                |
| HLL position                                            | 0.10           | mm                 |
| DBL position                                            | 0.00           | DEG                |
| Sensor angle rear                                       | -5             | mm                 |
| Supply voltage                                          | 13.4           | v                  |
| Steering wheel angle                                    | 62             | DEG                |
| Headlamp status                                         | ON             | -                  |
| Engine Status                                           | ON             | -                  |
| Main function activation status                         | All direction  | -                  |
| Sensor angle front                                      | -7             | mm                 |
| AFLS activation swith/button status                     | ON             | 7                  |
| Fig.2                                                   |                | 1                  |

Fig.1) Engine "ON" -EHPS

Fig.2) Engine "ON" -(AFLS's current data)

- 5. Is parameter displayed within specifications?
- YES Fault is intermittent caused by poor contact in the sensor's and/or MPU's connector or was repaired and MPU memory was not cleared. Tr hroughly check connectors for looseness, poor connection, bending, corrosion, contamination, deterioration or damage.Repair or replace as necessary and go to "Verification Vehicle Repair " procedure.

NO If the fault with related to CAN communication system(related to CAN communication system-ECS,AFLS,VDC)

> "Repair CAN communication system and go to "Verification Vehicle Repair" procedure.

> Faulty in steering angle sensor for ECS,AF-LS,VDC

> Substitute with a known-good steering wheel sensor and check for proper operation. If the problem is corrected, replace steering wheel sensor and then go to "Verification of Vehicle Repair" procedure.

> Faulty in steering wheel sensor signal only for EHPS

> go to "Verification of Vehicle Repair" procedure.

SBHST9603L

#### **Terminal and Connector Inspection**

- 1. Many malfunctions in the electrical system are caused by poor harness and terminals. Faults can also be caused by interference from other electrical systems, and mechanical or chemical damage.
- 2. Thoroughly check connectors for looseness, poor connection, bending, corrosion, contamination, deterioration, or damage.
- 3. Has a problem been found?

Repair as necessary and go to "Verification" YES

of Vehicle Repair" procedure Go to "CAN communication circuit inspectio-NO

n" procedure.

### **Steering System**

# CAN communication circuit inspection (EHPS ECU ↔ Steering angle sensor)

- 1. Ignition "OFF"
- 2. Disconnect Steering angle sensor connector and EHPS ECU connector
- 3. Measure the resistance between CAN-HIGH terminal of Steering angle sensor harness connector and CAN-HIGH terminal of EHPS ECU harness connector.
- Measure the resistance between CAN-LOW terminal of Steering angle sensor harness connector and CAN-LOW terminal of EHPS ECU harness connector.

#### Specification : below $1\Omega$

- 5. Is the measured resistance within specification ?
- YES ► Substitute with a known good MPU and check for proper operation. If the problem is corrected, replace MPU and go to "Verification of Vehicle Repair" procedure.
- NO
   Check for open/short in harness.
   Repair as necessary and then go to "Verification of Vehicle Repair" procedure.

شرکت دیج<mark>یتال خودرو سامانه (مسئولیت محدود)</mark>

اولین سامانه دیجیتال تعمیرکاران خودرو در ایران

### Verification of Vehicle Repair

After a repair, it is essential to verifying that the fault has been corrected.

- 1. Connect scan tool and select "Diagnostic Trouble Codes(DTCs)" mode.
- 2. Using scantool, Clear DTC.
- 3. Operate the vehicle within DTC Enable conditions in General information.
- 4. Are any DTCs present ?
- **YES** Go to the applicable troubleshooting procedure.
- NO System is performing to specification at this time.

![](_page_54_Picture_23.jpeg)

### C2400 Motor Fault - Motor Not Running

#### Component Location

![](_page_55_Picture_4.jpeg)

#### **General Description**

EHPS (Electro Hydraulic Power Steering) is assitance steering ability system uses electrical motor that generate oil pressure not to use the Engine power.

MPU(Motor Pump Unit) motor generate oil pressure and control steering force according to vehicle speed changes.

MPU ECU determine current amont in accordance with vehicle speed signal, steering angle sensor signal. MPU motor contron to current.

#### **DTC Detecting Condition**

#### **Detecting Condition Possible Cause** Item **DTC Strategy** Faulty motor Engine " ON " • **Enable Conditions** Threshold Value • motor revolution speed < 100rpm Faulty MPU • Detecting time 900ms Fail Safe . EHPS stop control Restoration conditions • IG OFF -> IG ON

### **DTC Description**

The MPU set this code If the motor revolution speed below 100 rpm.

021-62999292

### **ST-57**

SBHST8308D

### **Steering System**

### Diagnostic Circuit Diagram

![](_page_56_Figure_5.jpeg)

#### Terminal and Connector Inspection

- 1. Many malfunctions in the electrical system are caused by poor harness and terminals. Faults can also be caused by interference from other electrical systems, and mechanical or chemical damage.
- 2. Thoroughly check connectors for looseness, poor connection. bending, corrosion. contamination. deterioration, or damage.
- 3. Has a problem been found?

![](_page_56_Picture_10.jpeg)

**NO** • Go to "Component inspection" procedure.

#### Component inspection

- 1. Connect scantool to Data Link Connector(DLC).
- 2. Engine "ON"
- 3. Clear the DTC
- 4. Ignition "OFF"
- 5. Engine "ON"
- 6. Connect scantool and selet "Diagnostic Trouble Codes(DTCs)" mode and Read "DTC Status" parameter.

#### 7. Is the DTC C2400 present?

YES Substitute with a known-good MPU and check for proper operation. If the problem is corrected, replace MPU and then go to "Verification of Vehicle Repair" procedure.

NO Faulty in temperature sensor or fault was repaired and MPU memory was not cleared. go to "Verification Vehicle Repair" procedure.

#### Verification of Vehicle Repair

After a repair, it is essential to verifying that the fault has been corrected.

- 1. Connect scan tool and select "Diagnostic Trouble Codes(DTCs)" mode.
- 2. Using scantool, Clear DTC.
- 3. Operate the vehicle within DTC Enable conditions in General information.
- 4. Are any DTCs present ?

YES

- Go to the applicable troubleshooting procedure.
- NO System is performing to specification at this time.

### C2413 Motor current fail (current over)

#### Component Location

![](_page_57_Picture_4.jpeg)

#### **General Description**

EHPS (Electro Hydraulic Power Steering) is assitance steering ability system uses electrical motor that generate oil pressure not to use the Engine power.

MPU(Motor Pump Unit) motor generate oil pressure and control steering force according to vehicle speed changes.

MPU ECU determine current amont in accordance with vehicle speed signal, steering angle sensor signal. MPU motor contron to current.

### **DTC Detecting Condition**

### **DTC Description**

The MPU set this code If input value is out of normal range.

| ltem                   | Detecting Condition                                              | Possible Cause                                                                |
|------------------------|------------------------------------------------------------------|-------------------------------------------------------------------------------|
| DTC Strategy           | Compare with calculated current value and measured current value |                                                                               |
| Enable Conditions      | Engine " ON "                                                    | Eaulty in power circuit                                                       |
| Threshold Value        | current value > 150A                                             | <ul> <li>Faulty in power circuit</li> <li>Faulty in ground circuit</li> </ul> |
| Detecting time         | • 5ms                                                            | over charge                                                                   |
| Fail Safe              | EHPS stop control                                                |                                                                               |
| Restoration conditions | IG OFF -> IG ON                                                  |                                                                               |

### 021- 62 99 92 92

### **ST-59**

SBHST8308D

### **Steering System**

### Diagnostic Circuit Diagram

![](_page_58_Figure_5.jpeg)

#### Terminal and Connector Inspection

- 1. Many malfunctions in the electrical system are caused by poor harness and terminals. Faults can also be caused by interference from other electrical systems, and mechanical or chemical damage.
- 2. Thoroughly check connectors for looseness, poor connection. bending, corrosion. contamination. deterioration, or damage.
- 3. Has a problem been found?

![](_page_58_Picture_10.jpeg)

**NO** • Go to "Component inspection" procedure.

#### Component inspection

- 1. Connect scantool to Data Link Connector(DLC).
- 2. Engine "ON"
- 3. Clear the DTC
- 4. Ignition "OFF"
- 5. Engine "ON"
- 6. Connect scantool and selet "Diagnostic Trouble Codes(DTCs)" mode and Read "DTC Status" parameter.

- 7. Is the DTC C2413 present?
- YES Substitute with a known-good MPU and check for proper operation. If the problem is corrected, replace MPU and then go to "Verification of Vehicle Repair" procedure.
- NO Faulty in temperature sensor or fault was repaired and MPU memory was not cleared. go to "Verification Vehicle Repair" procedure.

### Verification of Vehicle Repair

After a repair, it is essential to verifying that the fault has been corrected.

- 1. Connect scan tool and select "Diagnostic Trouble Codes(DTCs)" mode.
- 2. Using scantool, Clear DTC.
- 3. Operate the vehicle within DTC Enable conditions in General information.
- 4. Are any DTCs present ?

YES

- Go to the applicable troubleshooting procedure.
- NO System is performing to specification at this time.

### C2420 Motor temperature sensor high input

### **Component Location**

![](_page_59_Picture_4.jpeg)

### **General Description**

EHPS (Electro Hydraulic Power Steering) is assitance steering ability system uses electrical motor that generate oil pressure not to use the Engine power.

Temperature sensor is installed is MPU(Motor Pump Unit) in order to measure oil temperature, This sensor uses a thermistor whose resistance changes according to the temperature changes.

MPU ECU perform limit current control to prevent from over-heating and motor speed control according to viscosity changes.

### DTC Detecting Condition

| Item                   | Detecting Condition                                                                        | Possible Cause                                                                                                 |
|------------------------|--------------------------------------------------------------------------------------------|----------------------------------------------------------------------------------------------------|
| DTC Strategy           | Signal monitoring                                                                          |                                                                                                    |
| Enable Conditions      | Engine " ON "                                                                              |                                                                                                    |
| Threshold Value        | <ul> <li>Temperature sensor &gt; 125°C or<br/>Temperature to MPU ECU &gt; 125°C</li> </ul> | <ul> <li>Faulty in battery</li> <li>Contamination of Oil / Clog of<br/>Oil path</li> <li>Faulty MPU</li> </ul> |
| Detecting time         | • 1sec.                                                                                    |                                                                                                    |
| Fail Safe              | EHPS stop control                                                                          |                                                                                                    |
| Restoration conditions | IG OFF -> IG ON                                                                            |                                                                                                    |

### **DTC Description**

This DTC code is set when supplied over current or input too high temperature to MPU ECU, in order to protect MPU ECU. The MPU not perform EHPScontrol.

SBHST8308D

021-62999292

### **Steering System**

#### **Diagnostic Circuit Diagram**

![](_page_60_Figure_5.jpeg)

Fig.1

SBHST9604L

22.0 A

Fig.1) Engine "ON"

Q-axis Motor Current

ST-63

# **Electro Hydraulic Power Steering**

### 4. Are "EPS temperature" within normal range?

![](_page_61_Picture_4.jpeg)

Faulty in temperature sensor or fault was repaired and MPU memory was not cleared. go to "system check" procedure.

![](_page_61_Picture_6.jpeg)

Wait for cooling MPU-motor enoughly and then go to "System check" procedure.

#### System check

- 1. Check oil gauge.
- 2. Check clog of oil path.
- 3. Is there any problem?

![](_page_61_Picture_12.jpeg)

► Go to "Component inspection" procedure.

NO

► Repair as necessary and go to "Verification of vehicle Repair" procedure.

#### **Component inspection**

- 1. Connect scantool to Data Link Connector(DLC).
- 2. Engine "ON"
- 3. Clear the DTC
- 4. Ignition "OFF"
- 5. Engine "ON"
- 6. Connect scantool and selet "Diagnostic Trouble Codes(DTCs)" mode and Read "DTC Status" parameter.
- 7. Is the DTC C2420 present?
- YES ► Substitute with a known-good MPU and check for proper operation. If the problem is corrected, replace MPU and then go to "Verification of Vehicle Repair" procedure.
- ► Faulty in temperature sensor or fault was repaired and MPU memory was not cleared. go to "Verification Vehicle Repair" procedure.

#### Verification of Vehicle Repair

After a repair, it is essential to verifying that the fault has been corrected.

- 1. Connect scan tool and select "Diagnostic Trouble Codes(DTCs)" mode.
- 2. Using scantool, Clear DTC.
- 3. Operate the vehicle within DTC Enable conditions in General information.
- 4. Are any DTCs present ?
- **YES** Go to the applicable troubleshooting procedure.
- NO System is performing to specification at this time.

![](_page_61_Picture_34.jpeg)

SBHST8308D

### **ST-64**

### **Steering System**

### C2421 Motor Temperature Sensor Low Input

### **Component Location**

![](_page_62_Picture_6.jpeg)

### **General Description**

EHPS (Electro Hydraulic Power Steering) is assitance steering ability system uses electrical motor that generate oil pressure not to use the Engine power.

Temperature sensor is installed is MPU(Motor Pump Unit) in order to measure oil temperature, This sensor uses a thermistor whose resistance changes according to the temperature changes.

MPU ECU perform limit current control to prevent from over-heating and motor speed control according to viscosity changes.

### **DTC Detecting Condition**

| ltem                   | Detecting Condition                               | Possible Cause                                                                      |
|------------------------|---------------------------------------------------|-------------------------------------------------------------------------------------|
| DTC Strategy           | Signal monitoring                                 |                                                                                     |
| Enable Conditions      | Engine " ON "                                     | Eaulty in battery                                                                   |
| Threshold Value        | • Temperature sensor $\leq$ -40°C                 | <ul> <li>Contamination of Oil / Clog of<br/>Oil path</li> <li>Faulty MPU</li> </ul> |
| Detecting time         | • 0.1sec.                                         |                                                                                     |
| Fail Safe              | EHPS stop control                                 |                                                                                     |
| Restoration conditions | <ul> <li>Temperature sensor &gt; -38°C</li> </ul> |                                                                                     |

### **DTC Description**

The MPU set this code If input value from temperature sensor is too low and not control EHPS.

#### **Diagnostic Circuit Diagram**

![](_page_63_Figure_3.jpeg)

Fig.1) Engine "ON"

**ST-65** 

### 021-62999292

**Steering System** 

### **ST-66**

4. Are "EPS temperature" within normal range?

![](_page_64_Picture_4.jpeg)

YES Faulty in temperature sensor or fault was repaired and MPU memory was not cleared. go to "system check" procedure.

![](_page_64_Picture_6.jpeg)

Wait for cooling MPU-motor enoughly and then go to "System check" procedure.

### System check

- 1. Check oil gauge.
- 2. Check clog of oil path.
- 3. Is there any problem?

![](_page_64_Picture_12.jpeg)

► Go to "Component inspection" procedure.

NO

Repair as necessary and go to "Verification of vehicle Repair" procedure.

### Component inspection

- 1. Connect scantool to Data Link Connector(DLC).
- 2. Engine "ON"
- 3. Clear the DTC
- 4. Ignition "OFF"
- 5. Engine "ON"
- 6. Connect scantool and selet "Diagnostic Trouble Codes(DTCs)" mode and Read "DTC Status" parameter.
- 7. Is the DTC C2421 present?
- YES Substitute with a known-good MPU and check for proper operation. If the problem is corrected, replace MPU and then go to "Verification of Vehicle Repair" procedure.
- NO Faulty in temperature sensor or fault was repaired and MPU memory was not cleared. go to "Verification Vehicle Repair" procedure.

### Verification of Vehicle Repair

After a repair, it is essential to verifying that the fault has been corrected.

- 1. Connect scan tool and select "Diagnostic Trouble Codes(DTCs)" mode.
- 2. Using scantool, Clear DTC.
- 3. Operate the vehicle within DTC Enable conditions in General information.
- 4. Are any DTCs present ?
- Go to the applicable troubleshooting proced-YES ure.
- NO System is performing to specification at this time.

![](_page_64_Picture_34.jpeg)

### WWW.DIGITALKHODRO.COM